# La comptabilité

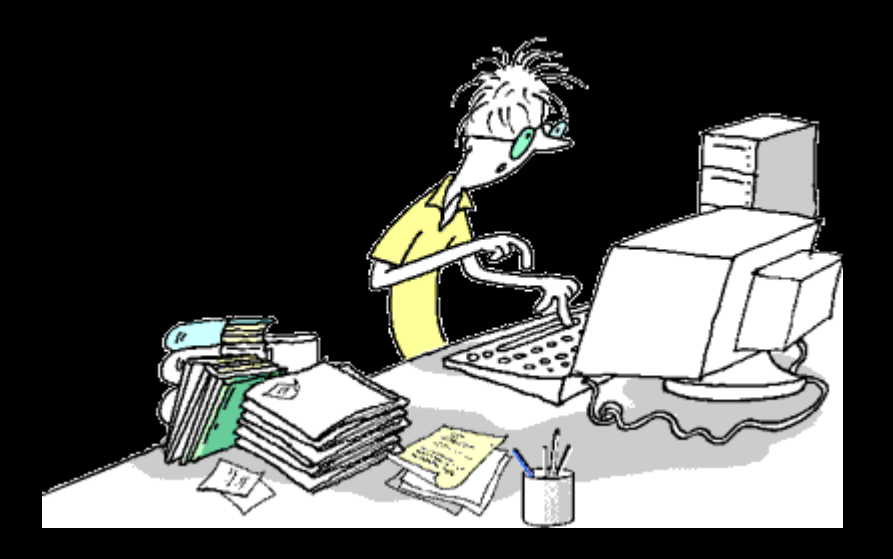

### La fenêtre principale

S'ouvre lors du lancement de la comptabilité ⇒Donne un accès simple et homogène à tous les traitements et à tous les documents comptables

| Comptabilité LOGOS_w - Docteur Ninon CREMONINI                                                                                                    |                                   |
|----------------------------------------------------------------------------------------------------|-----------------------------------|
| Comptabilité Traitements Editions Immobilisations                                                                                                    |                                   |
| Quitter Année: Vous devez valider le brouillard<br>jusqu'à hier                                                                                                    | Paramètres Aide                   |
| Journal des dépenses et recettes Journal des recettes Journal de caisse Journal des OD Grand livre Balance Résultats 2035                                                                                                    |                                   |
| <ul> <li>Ecritures non validées</li> <li>Comptes de recettes</li> <li>Du 01/01/2015</li> <li>Mode <tout></tout></li> <li>Toutes les écritures</li> <li>Comptes de dépenses</li> <li>Au 31/12/2015</li> <li>Compte</li> <li>Compte</li> <li>Compte</li> </ul>                                                                                                    | Recherche<br>avancée              |
| Libellé Q Compte Q MediméroQ Md Dépenses F Dépenses € Recettes F Recetter                                                                                                    | s€ N° facture o o A N° chèque o च |
| NC       18/09/2015       NC +H         NC       18/09/2015       NC +H         NC       21/09/2015       18.44         NC       21/09/2015       INDEW         NC       21/09/2015       INDEW         NC       21/09/2015       INDEW         NC       21/09/2015       INDEW         NC       21/09/2015       NC +H         NC       21/09/2015       NC +H         NC       21/09/2015       NC +H         NC       21/09/2015       NC +H         NC       22/09/2015       NC +H         NC       22/09/2015       NC +H         NC       22/09/2015       NC +H         NC       22/09/2015       NC +H         NC       22/09/2015       NC +H         NC       22/09/2015       NC +H         NC       22/09/2015       NC +H         NC       23/09/2015       NC +H         NC       23/09/2015       NC +H         NC       23/09/2015       NC +H         NC       23/09/2015       NC +H         NC       23/09/2015       NC +H         NC       23/09/2015       NC +H <td< td=""><td></td></td<> |                                   |
| Date 24/09/2015 Libellé                                                                                                    |                                   |
| Compte Vuméro Vuméro Vode Vode Vode Compte Euros Vode Vode Vode Vode Vode Vode Vode Vode                                                                                                    |                                   |
| Crédit 🔐 = Débit 🔐 =                                                                                                    | 4 🐴                               |
| N° facture                                                                                                    | ✓                                 |
| Ecritures comptables Rapprochements - journaux de banque                                                                                                    |                                   |
|                                                                                                    |                                   |

### Fenêtre principale

| Comptabilité LOGOS w - Docteur Ninon CREMONINI                                                                                                    |                        |                      |                    |
|----------------------------------------------------------------------------------------------------|------------------------|----------------------|--------------------|
| Comptabilité Traitements Editions Immobilisations                                                                                                    |                        |                      | 0                  |
| Quitter Vous devez valider le brouillard<br>jusqu'à hier                                                                                                    |                        | <u>P</u> aramètres   | Aide               |
| Journal des dépenses et recettes Journal des recettes Journal de caisse Journal des OD Grand livre Balance Résultats 2035                                                                                                    |                        |                      |                    |
| <ul> <li>○ Ecritures non validées</li> <li>○ Comptes de recettes</li> <li>○ Locitures validées</li> <li>○ Toutes les écritures</li> <li>○ Comptes de dépenses</li> <li>○ Au 31/12/2015</li> <li>◆ Compte</li> <li>○ Compte</li> </ul> |                        | Recherche<br>avancée | [jiii]<br>Imprimer |
| Libellé Q Compte Q Md Dépenses F Dépenses € Re                                                                                                    | ecettes F Recettes € N | l° facture           | hèque 🔍 🗍          |

# Partie supérieure ⇒Comptabilité ⇒Traitements ⇒Éditions ⇒Immobilisations

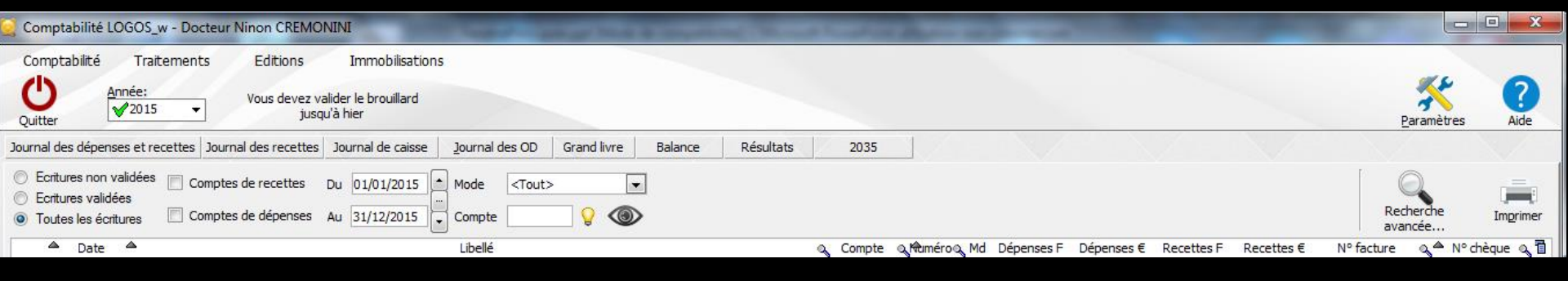

### ⇒Comptabilité

- Lorsqu'il existe une SCM, vous devrez y choisir si vous désirez accéder à la comptabilité du praticien en cours ou à celle de la société
- L'option retenue sera cochée
- Par défaut (en l'absence de sélection), il s'agit de la comptabilité du praticien en cours

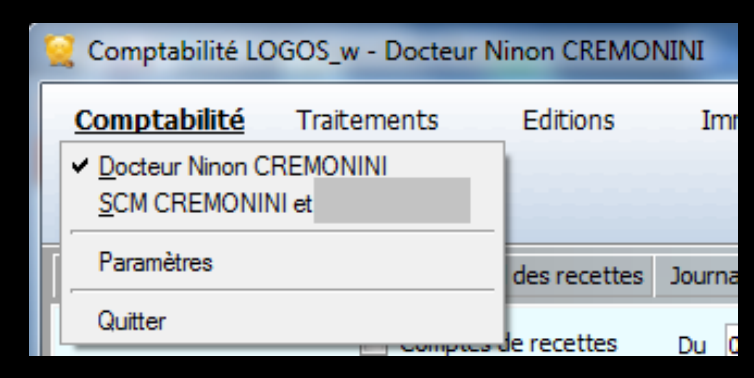

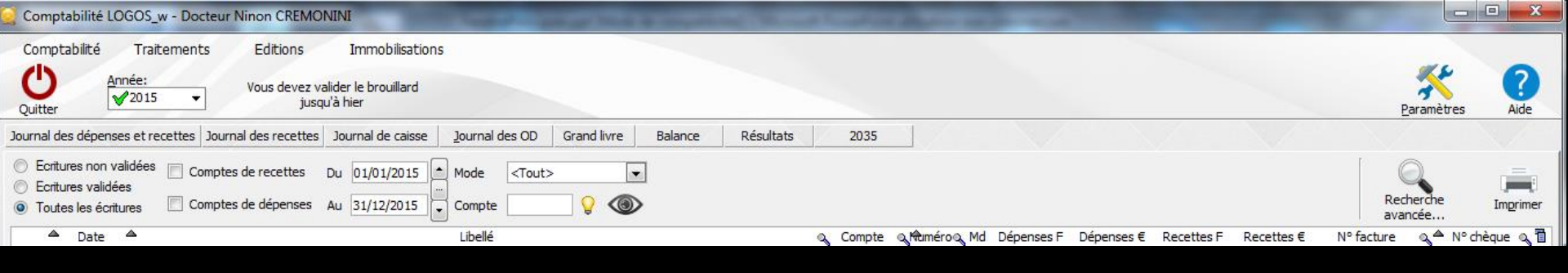

### Traitements

- Donne accès aux bordereaux de remises en banque, aux remises d'espèces en banque, à la gestion des écritures répétitives, au calcul des commissions de cartes bancaires, à la validation des écritures, à la saisie des "à nouveaux", au plan comptable
- Cette option permet également de créer et clôturer les exercices fiscaux

| <u>Traitements</u>                         | Editions                                        | Immobilis      |
|--------------------------------------------|-------------------------------------------------|----------------|
| <u>B</u> ordereaux de rem                  | iises en banque                                 |                |
| <u>R</u> emise d'espèces                   | en banque                                       |                |
| Gestion des écritur                        | es répétiti <u>v</u> es                         |                |
| Réalisation des éc                         | ritures répétitive                              | s échues       |
| Calcul des commis                          | sions de cartes                                 | bancaires      |
| Validation des écrit                       | tures                                           |                |
| A nouveau <u>x</u>                         |                                                 |                |
| Plan comptable                             |                                                 |                |
| <u>C</u> réer un exercice f                | fiscal                                          |                |
| Fermer l'exercice fi                       | scal en cours                                   |                |
| Exporter                                   |                                                 |                |
| Recréer les libellés<br>Supprimer tous les | d' <u>a</u> ide à la saisi<br>libellés d'aide à | e<br>la caicie |

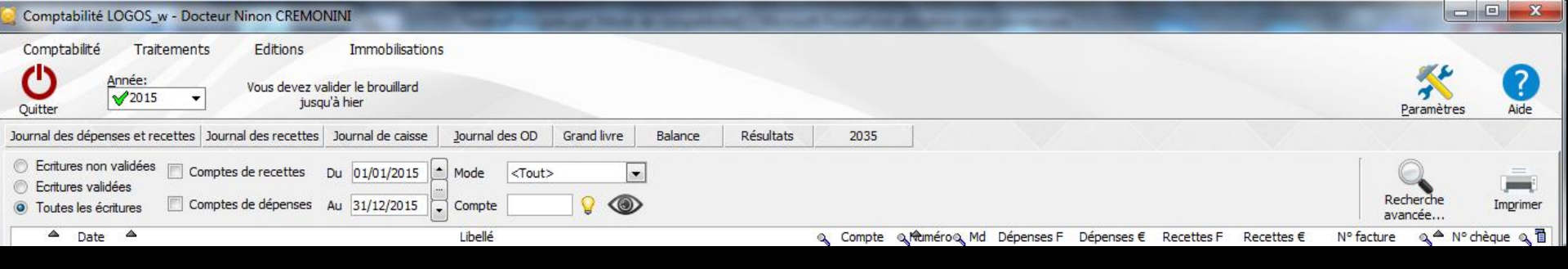

### ⇒Éditions

Permet d'accéder aux divers journaux et documents comptables ainsi qu'aux éditions fiscales annelles et à une représentation graphique de l'ensemble de vos comptes

| <b>Editions</b>                                                                                                    | Immobilisations                                 |
|----------------------------------------------------------------------------------------------------|-------------------------------------------------|
| joumal des <u>R</u> ec<br>Joumal des déj<br>joumaux de <u>B</u> a<br>joumal de <u>C</u> ais:<br>joumal des <u>O</u> D | cettes<br>penses et des recettes<br>inque<br>se |
| <u>G</u> rand livre<br><u>B</u> alance<br><u>R</u> ésultats                                                           |                                                 |
| D <u>é</u> claration 20<br>Taux de charg                                                                              | 35<br>es de structures                          |
| Editions annue                                                                                                    | lles                                            |
| Grap <u>h</u> iques                                                                                                   |                                                 |

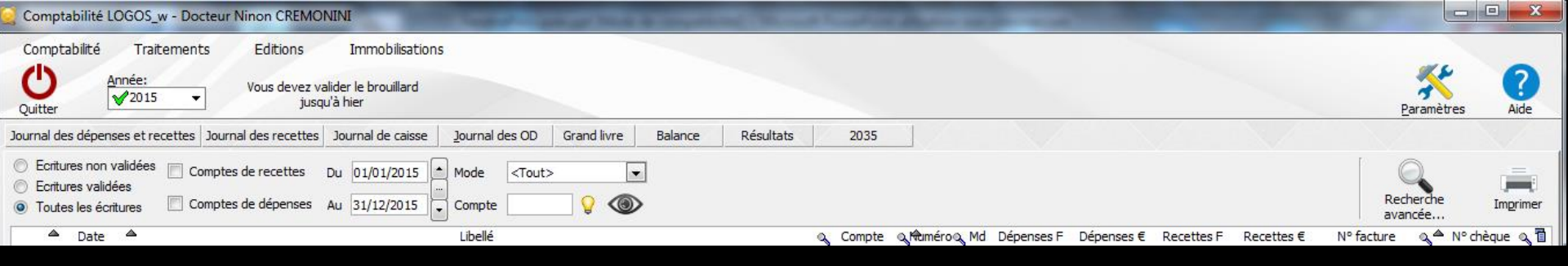

# Immobilisations Donne accès au registre des immobilisations

| egistre des immo                      | bilisations - Docteur Ninon |           |               |                        |                    |
|---------------------------------------|-----------------------------|-----------|---------------|------------------------|--------------------|
|                                       |                             | CREMONINI |               | 1                      |                    |
| Quitter Nouveau                       |                             | 2 52400   | Etat annuel   | Imprime <u>1</u> Impr  | ression Aid        |
| esignation<br>ate                     | BUREAU +CHAISES ACQUIS AVEC | : FONUS   |               |                        |                    |
| Ionnaie d'achat                       | Francs                      |           | Annee<br>1980 | Amortissement<br>62,10 | Réintégrer<br>0.00 |
| rix d'achat                           | 1 500,00 F                  | 228,67 €  | 1981          | 150,00                 | 0,00               |
| Isford                                | 1 500.00 F                  | 228.67 E  | 1983          | 150,00                 | 0,00               |
| alona                                 | 1 300,000,                  | 220107 0  | 1984          | 150,00                 | 0.00               |
| art professionnelle                   | 100 %                       |           | 1985          | 150,00                 | 0,00               |
| ase amortissable                      | 1 500,00 F                  | 228,67€   | 1987          | 150.00                 | 0.00               |
| 4                                     |                             |           | 1988          | 150.00                 | 0.00               |
| lode                                  | Lineaire                    |           | 1989          | 150,00                 | 0.00               |
| urée d'amortissement                  | 10 an(s) 🕜                  |           | 1990          | 87,90                  | 0,00               |
| ate de cession                        |                             |           |               |                        |                    |
|                                       | 0,00 F                      | 0,00 €    |               |                        |                    |
| 'aleur cession                        |                             |           |               |                        |                    |
| /aleur cession<br>)ate de liquidation |                             |           |               |                        |                    |

Immobilisations

Editions

⇒Sous le menu, vous pouvez choisir l'année à visualiser (par défaut l'année en cours) ⇒Une année clôturée est précédée d'une croix rouge ⇒Une année ouverte est précédée d'une coche verte

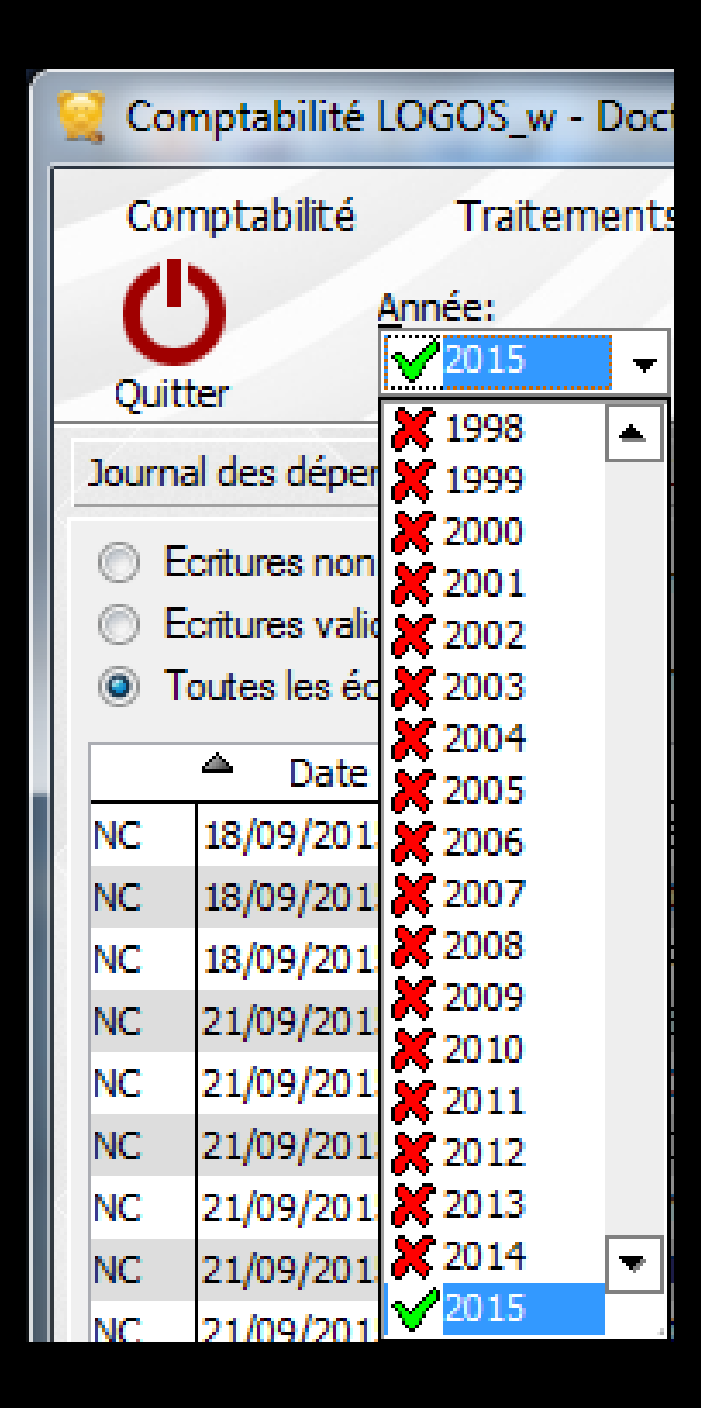

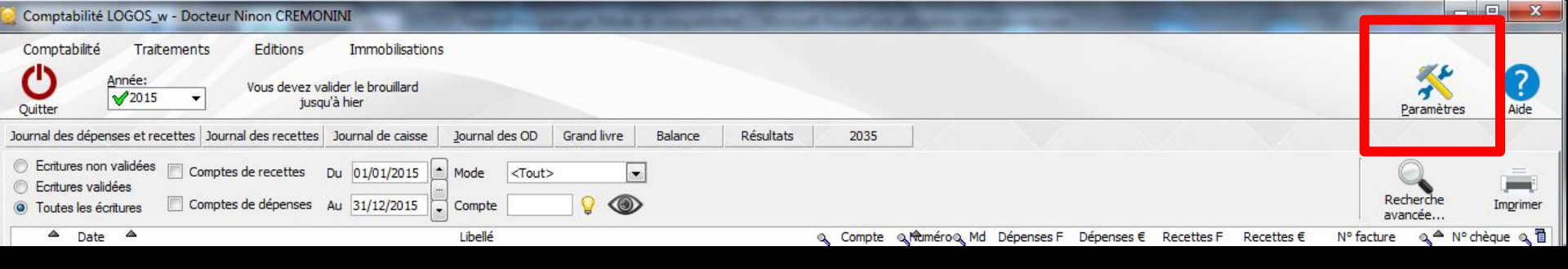

### Icone "Paramètres" représentant des outils pour paramétrer la comptabilité

## Paramètres de la comptabilité

### On peut y accèder de deux façons différentes

# →Par l'icône "Paramètres" →Par le menu "Comptabilité – Paramètres"

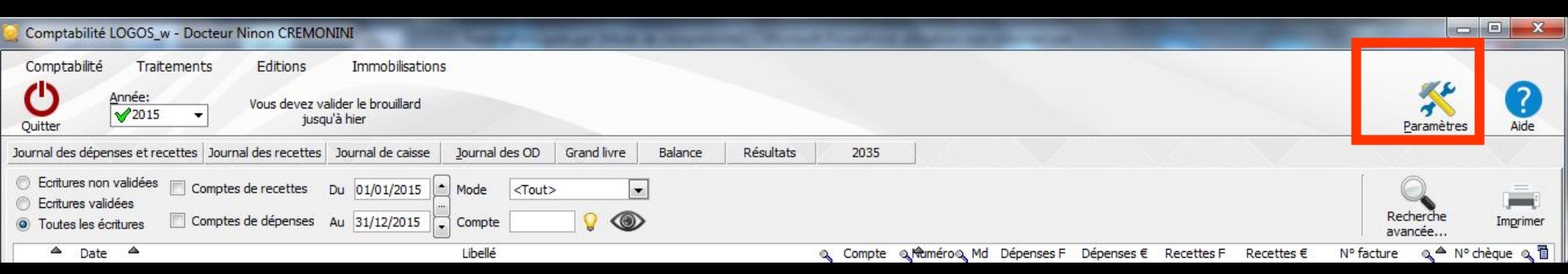

| 5 | Comptabilité LOGOS_w - Docteur N              |
|---|-----------------------------------------------|
|   | Comptabilité Traitements                      |
|   | ✓ Docteur Ninon CREMONINI<br>SCM CREMONINI et |
| ſ | Paramètres                                    |
| ľ | Quitter                                       |

### Paramètres de la comptabilité

4 onglets
→ Présentation
→ Banques
→ AGA
→ Soldes

Voir fichier paramètres de la comptabilité

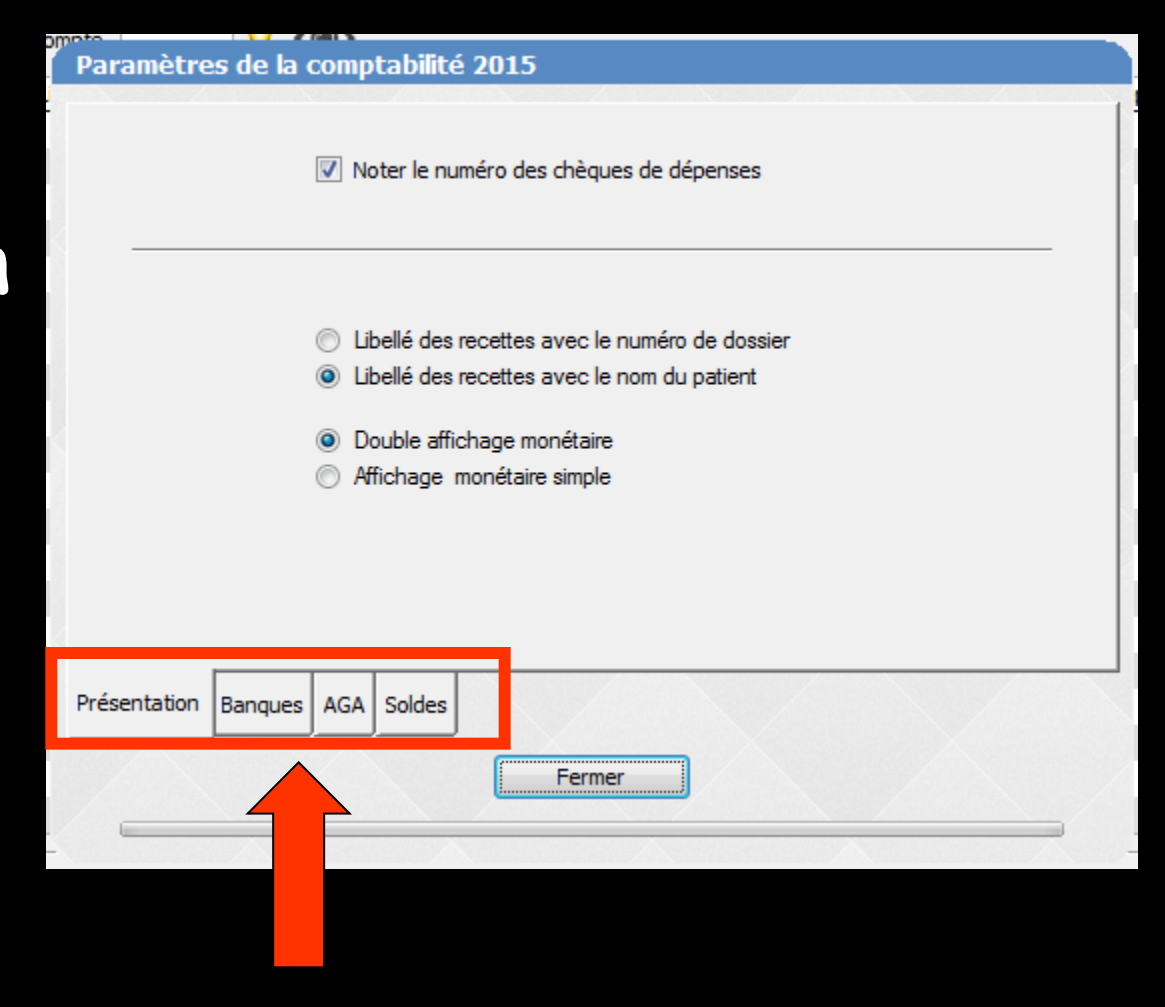

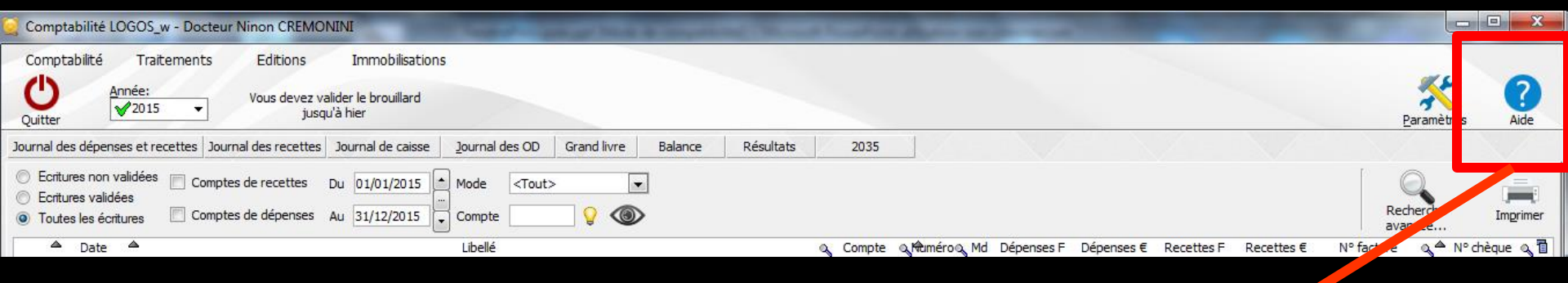

### ⇒L'aide en ligne

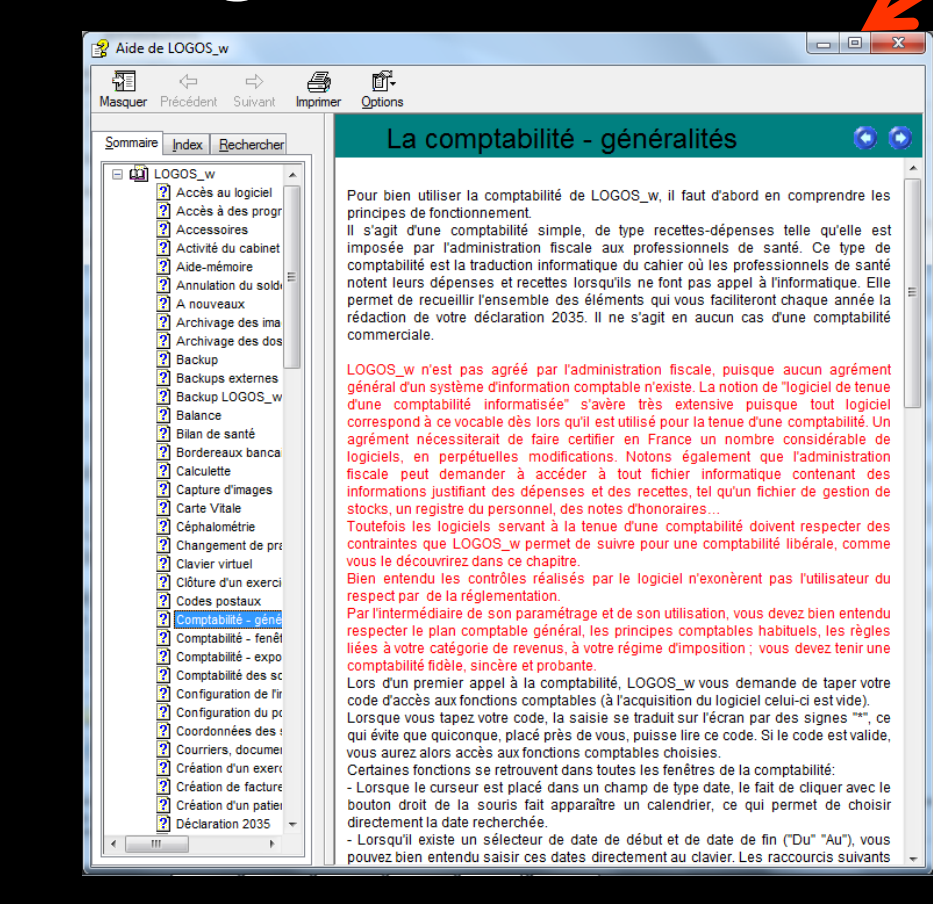

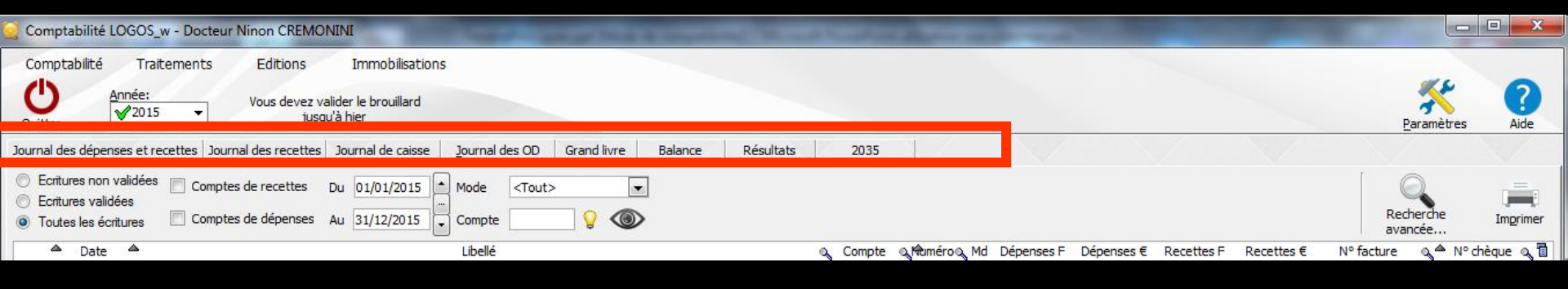

Huit boutons permettent d'accéder (comme par l'option "Editions" aux différents documents comptables

⇒Journal des dépenses et recettes

⇒Journal des recettes

⇒Journal de caisse

⇒Journal des OD

⇒Grand Livre

⇒Balance

⇔Résultats

⇔2035

| <b>Editions</b>                                                                                                    | Immobilisations                             |
|----------------------------------------------------------------------------------------------------|---------------------------------------------|
| joumal des <u>R</u> ec<br>Joumal des dép<br>joumaux de <u>B</u> an<br>joumal de <u>C</u> aiss<br>joumal des <u>O</u> D | ettes<br>enses et des recettes<br>nque<br>e |
| <u>G</u> rand livre<br><u>B</u> alance<br><u>R</u> ésultats                                                            |                                             |
| D <u>é</u> claration 203<br>Taux de charge                                                                             | 5<br>s de structures                        |
| Editions annuelle                                                                                                    | es                                          |
| Grap <u>h</u> iques                                                                                                    |                                             |

## Fenêtre principale deux onglets

### Qui permettent de saisir les écritures comptables et d'effectuer les rapprochements bancaires

| Date 24/09/2015 Libellé Compte  Vuméro Vuméro Orédit Débit | Monnaie Euros V |    |        | <b>* 1</b> |
|------------------------------------------------------------|-----------------|----|--------|------------|
| Ecritures comptables Rapprochements - journaux de banque   |                 |    |        |            |
|                                                            |                 |    |        |            |
|                                                            | - 44            |    |        |            |
| Totaux des mouvements                                      | Débit           | 4€ | Crédit | E          |
|                                                            |                 |    | pointe |            |
| Ecritures comptables Rapprochements - journaux de banque   |                 |    |        |            |
|                                                            |                 |    |        |            |

| Comptabilité LOGOS_w - Docteur Ninon CREMONINI                                                                                                    |                              |
|----------------------------------------------------------------------------------------------------|------------------------------|
| Comptabilité Traitements Editions Immobilisations                                                                                                    |                              |
| Quitter Vous devez valider le brouillard jusqu'à hier                                                                                                    | Paramètres Aide              |
| Journal des dépenses et recettes Journal des recettes Journal de caisse Journal des OD Grand livre Balance Résultats 2035                                                                                                    |                              |
| <ul> <li>Ecritures non validées</li> <li>Comptes de recettes</li> <li>Du 01/01/2015</li> <li>Mode <tout></tout></li> <li>Toutes les écritures</li> <li>Comptes de dépenses</li> <li>Au 31/12/2015</li> <li>Compte</li> <li>Compte</li> <li>Compte</li> </ul>                                                                                                    | Recherche<br>avancée         |
| Libellé Q Compte Q MaméroQ Md Dépenses F Dépenses € Recettes F Recettes €                                                                                                    | N° facture 🔍 🔷 N° chèque 🔍 🛅 |
| Kl         8/80/2015         KC-4i           Kl         8/80/2015         KC-4i           Kl         8/80/2015         KC-4i           Kl         2/109/2015         KL-4i           Kl         2/109/2015         KL-4i           Kl         2/109/2015         KL-4i           Kl         2/109/2015         KL-4i           Kl         2/109/2015         KL-4i           Kl         2/109/2015         KL-4i           Kl         2/109/2015         KL-4i           Kl         2/109/2015         KL-4i           Kl         2/109/2015         KL-4i           Kl         2/109/2015         KL-4i           Kl         2/109/2015         KL-4i           Kl         2/109/2015         KL-4i           Kl         2/109/2015         KL-4i           Kl         2/209/2015         KL-4i           Kl         2/209/2015         KL-4i           Kl         2/209/2015         KL-4i           Kl         2/209/2015         KL-4i           Kl         2/209/2015         KL-4i           Kl         2/209/2015         KL-4i           Kl         2/209/2015 <t< td=""><td></td></t<>                                                                                                    |                              |
| Date 24/09/2015 Libellé                                                                                                    |                              |
| Compte Vuméro Vuméro Vode Vode Vode Monnaie Euros V                                                                                                    |                              |
| Crédit Débit Débit de la companya de la companya de | 41 🔺                         |
|                                                                                                    | ✓                            |
| Ecritures comptables pprochements - journaux de banque                                                                                                    |                              |
|                                                                                                    |                              |

Voir fichier "Saisie des écritures"

| 🔀 Comptabilité LOGOS_w - Docteur                                                                                                    | Ninon CREMONINI                                                                                                    | - • ×        |
|----------------------------------------------------------------------------------------------------|----------------------------------------------------------------------------------------------------|--------------|
| Comptabilité Traitements                                                                                                    | Editions Immobilisations                                                                                                    |              |
| Quitter Année:                                                                                                    | Vous devez valider le brouillard<br>jusqu'à hier <u>P</u> ar                                                                                                    | amètres Aide |
| Journal des dépenses et recettes Journ                                                                                                    | nal des recettes Journal de caisse Journal des OD Grand livre Balance Résultats 2035                                                                                                    |              |
| <ul> <li>Mode: gestion comptable</li> <li>Mode: gestion de trésorerie</li> </ul>                                                                                                    | Ecritures non pointées       Du       01/09/2015       Mode <tout>       Image: Control of the state of the state of t</tout> | Imprimer     |
| Banque                                                                                                    | B1 Crédit Lyonnais                                                                                                    | •            |
| Soldes                                                                                                    | total 0 € pointé                                                                                                    | €            |
| A Date A Libellé     Libellé     Libell     Libellé     Libellé     Libellé     Libe | Patient               Débit €               N° de drèque               N° de brèque            N° de brèque               20150923-V1-1260            20150923-V1-1260            20150923-V1-1260              20150923-V1-1260                 20150923-V1-1260           20150923-V1-1260                                                                                                    |              |
| 23/09/2015 NC<br>23/09/2015 NC<br>23/09/2015 × cc<br>23/09/2015 NC                                                                                                    | 20150923-C1-1<br>20150923-C1-1                                                                                                    | E            |
| <                                                                                                    |                                                                                                    | 4            |
| Totaux des mouvements<br>Soldes période                                                                                                    | Débit                                                                                                    | €            |
| Ecritures comptables                                                                                                    | Rapprochements - journaux de banque                                                                                                    |              |

#### Voir fichier "Rapprochements bancaires"

Certaines fonctions se retrouvent dans toutes les fenêtres de la comptabilité

| Comptabilité LOGOS_w - Docteur Ninon CREMONI                                                                                                    | NI                                           | Concession, Name and   | And in case of the local division of the local division of the loc | and the second second            |                         |             |
|----------------------------------------------------------------------------------------------------|----------------------------------------------|------------------------|----------------------------------------------------------------------------------------------------|----------------------------------|-------------------------|-------------|
| Comptabilité Traitements Editions<br>Quitter Année: Vous devez valid<br>jusqu'à                                                                                                    | Immobilisations<br>ler le brouillard<br>hier |                        |                                                                                                    |                                  | <u>Paramètres</u>       | ?<br>Aide   |
| Journal des dépenses et recettes   Journal des recettes   J                                                                                                    | ournal de caisse Journal des OD Grand livre  | Balance Résultats 2035 |                                                                                                    |                                  |                         |             |
| <ul> <li>Ecritures non validées</li> <li>Ecritures validées</li> <li>Toutes les écritures</li> <li>Comptes de recettes</li> <li>Du</li> <li>Comptes de dépenses</li> <li>Au</li> </ul> | u 01/01/2015 A Mode <tout></tout>            | ]                      |                                                                                                    |                                  | Recherche<br>avancée    | Imprimer    |
| Date A                                                                                                    | Libellé                                      | Q Compt                | e a Ruméroa, Md Dépenses F                                                                                                    | Dépenses € Recettes F Recettes € | Nº facture _ oू △ Nº ch | nèque 🔍 📋 🗌 |

### Un clic dans le titre d'une colonne permet un tri chronologique, alphabétique etc...

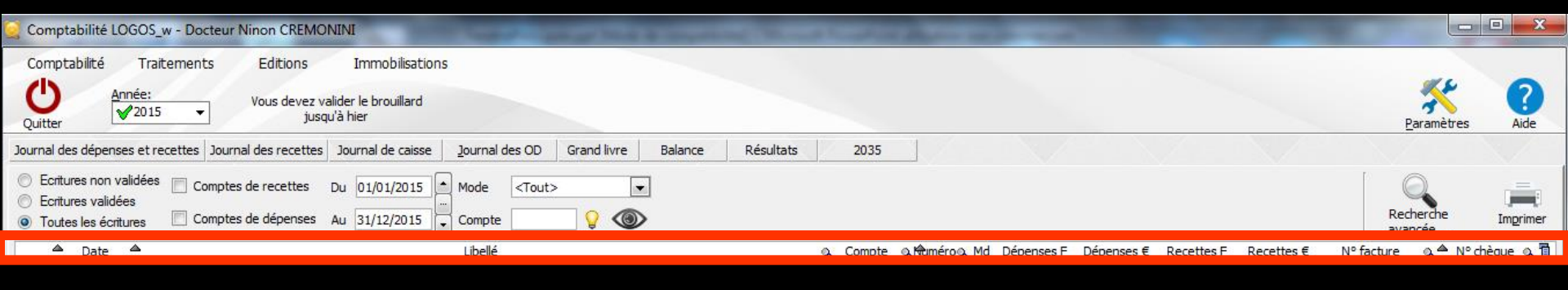

### ⇒Tri sur deux colonnes

⇒Clic dans une colonne (ex: Date)

➡Touche CTRL enfoncée

Second clic sur une seconde colonne (ex : Mode)

Maintien du tri sur la première colonne (Date) et sur la seconde colonne choisie (Mode = mode de paiement) Lorsque le curseur est placé dans un champ de type date, un clic droit fait apparaître un calendrier -> permettant de choisir directement la date

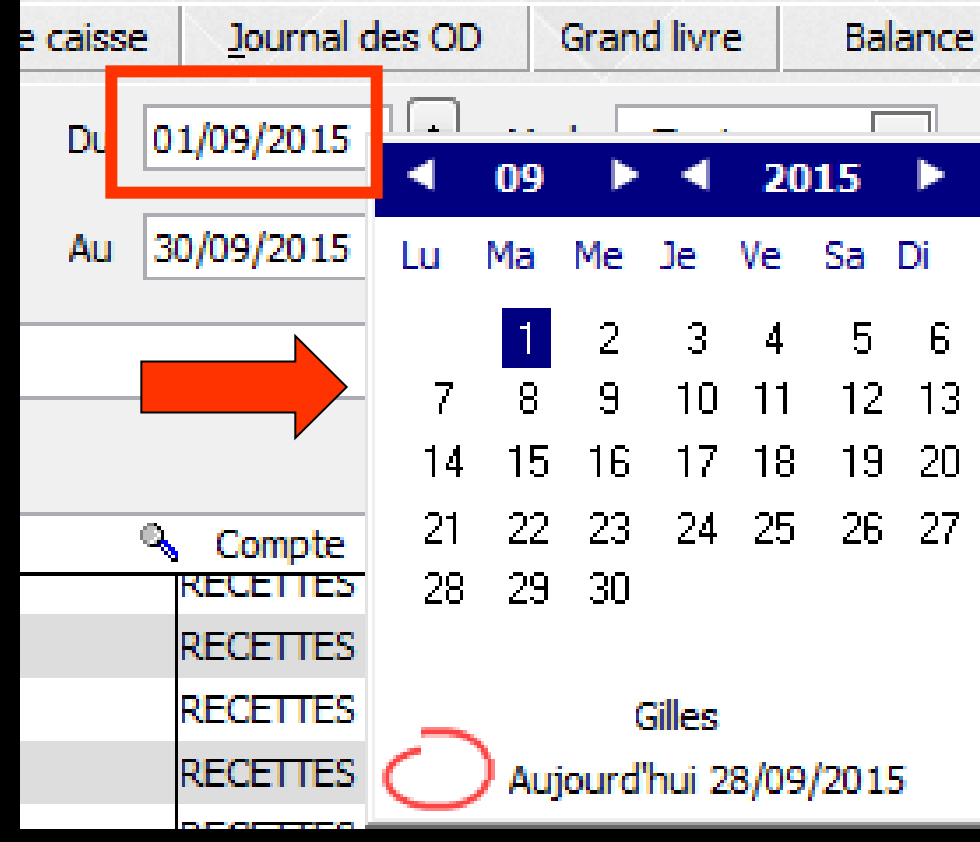

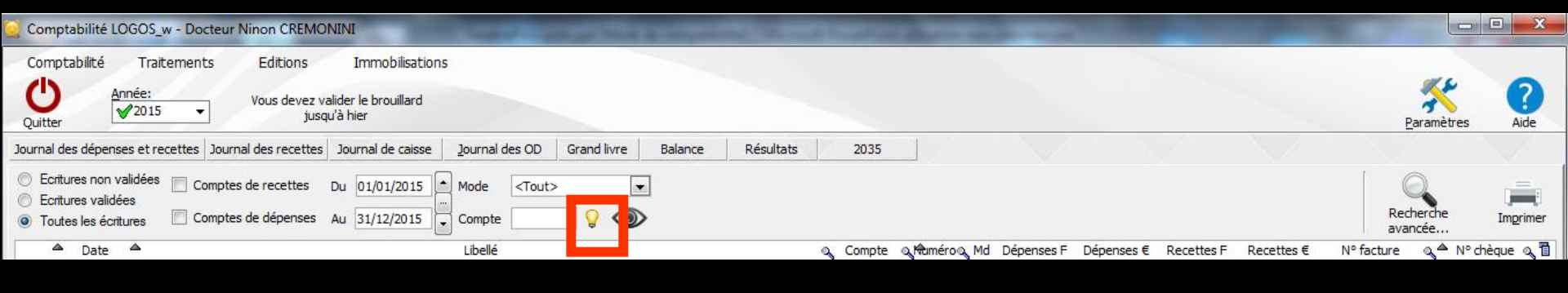

Un clic sur l'icône "Ampoule" permet de faire apparaître le plan comptable, ce qui permet de choisir directement le compte recherché

| Plan comptable - 2015     |           |        |           |           |
|---------------------------|-----------|--------|-----------|-----------|
| Annuler Ok                |           |        | ?<br>Aide |           |
| ▲ Libellé                 | Nom       | ○ N°   | Rg        | uŭ        |
| Aide Télétransmission     | AIDETRANS | 771000 | 6         | ≜         |
| Allocation Familiales     | ALLOC     | 646100 | 25        |           |
| Amort matériel avec fonds | AMORTFONT | 281840 |           |           |
| Amortiss Auto 30%         | AUTOREINT | 798860 | 36        | $\square$ |
| Amortissement Agencement  | AMORTAGEN | 281810 |           |           |
| Amortissement auto        | AMORTAUTO | 281820 |           |           |
| Amortissement bureau info | AMORTBURE | 281830 |           |           |
| Amortissement frais logic | AMORTLOGI | 280500 |           |           |
| Amortissement Matériel    | AMORTMATE | 281500 |           |           |
| Amortissement Mobilier    | AMORTMOBI | 281850 |           |           |
| Apport Praticien          | APORTPRAT | 108200 |           |           |
| ASPIRATEUR VAPEUR         | ASPIVAPEU | 164130 |           |           |
| Assurance auto            | ASSURAUTO | 616300 | 23        |           |
| ASSURANCE CREDIT BAIL     | ASSURBAIL | 616620 | 22        |           |
| Assurance Maladie         | MALADIE   | 646300 | 25        |           |
| Assurance Perte Exploitat | PERTEEXPL | 616400 | 22        |           |
| Assurance Respo Professio | RESPPROFE | 616130 | 22        |           |
| Assurances emprunts       | ASSUEMPRU | 616600 | 22        |           |
| Assurances Matériels      | ASSURANCE | 616110 | 22        | -         |

 Lorsque le curseur est placé dans un champ de type nom de compte ou numéro de compte, alors qu'il n'y a pas d'icône "Ampoule" présent dans la fenêtre utilisée
 un clic droit fait apparaître le plan comptable > permettant de choisir directement le compte recherché

| Date 24/09/2015 Libellé                                                                                                    | Plan comptable - 2015           |                   |
|----------------------------------------------------------------------------------------------------|---------------------------------|-------------------|
| Compte 🔽 Numéro 🛛 💡 🔩 Ma de 💌 Monnaie Euros 🔻                                                                                                    | (h) ,                           | 2                 |
| Crédit débit débit | Annuler Ok                      | Aide              |
| N° facture                                                                                                    | 🔺 Libellé 🔍                     | Nom 🔍 N° 🔍 Rg 🛅   |
| Errituras comptables Depresedemente - journaux de banque                                                                                                    | Aide Télétransmission AIDET     | RANS 771000 6 🔺   |
| Reproclements - Journaux de banque                                                                                                    | Allocation Familiales ALLOC     | 646100 25         |
|                                                                                                    | Amort matériel avec fonds AMOR  | TFONT 281840      |
|                                                                                                    | Amortiss Auto 30% AUTO          | REINT 798860 36   |
|                                                                                                    | Amortissement Agencement AMOR   | TAGEN 281810      |
|                                                                                                    | Amortissement auto AMOR         | TAUTO 281820      |
|                                                                                                    | Amortissement bureau info AMOR  | TBURE 281830      |
|                                                                                                    | Amortissement frais logic AMOR  | TLOGI 280500      |
|                                                                                                    | Amortissement Matériel AMOR     | TMATE 281500      |
|                                                                                                    | Amortissement Mobilier AMOR     | TMOBI 281850      |
|                                                                                                    | Apport Praticien APOR           | TPRAT 108200      |
|                                                                                                    | ASPIRATEUR VAPEUR ASPIV         | APEU 164130       |
|                                                                                                    | Assurance auto ASSUF            | RAUTO 616300 23   |
|                                                                                                    | ASSURANCE CREDIT BAIL ASSUR     | RBAIL 616620 22   |
|                                                                                                    | Assurance Maladie MALAI         | DIE 646300 25     |
|                                                                                                    | Assurance Perte Exploitat PERTE | EXPL 616400 22    |
|                                                                                                    | Assurance Respo Professio RESPF | ROFE 616130 22    |
|                                                                                                    | Assurances emprunts ASSUE       | EMPRU 616600 22   |
|                                                                                                    | Assurances Matériels ASSU       | RANCE 616110 22 🔻 |
|                                                                                                    |                                 |                   |
|                                                                                                    |                                 |                   |

### Un clic sur l'icône "Exécuter la sélection" représenté par un œil, permet de visualiser à l'écran une sélection demandée à l'aide des champs date et des sélecteurs Mode et Compte

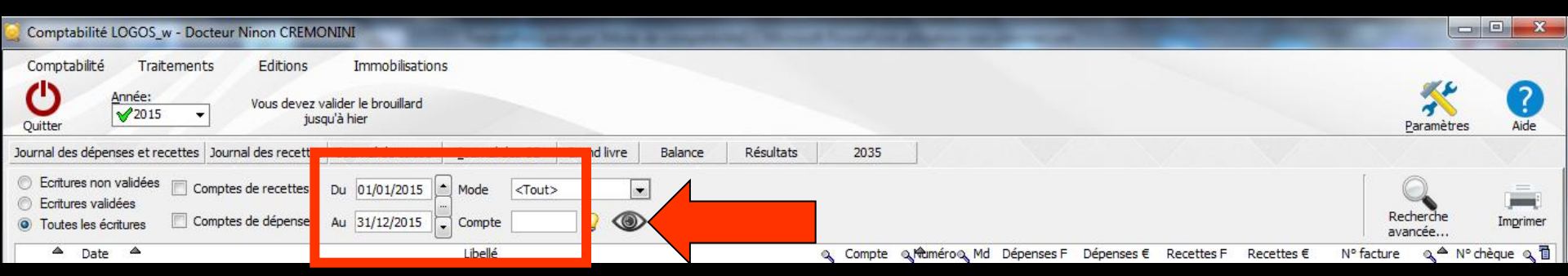

→ Dans toute la comptabilité, les champs dates "Du" et "Au" fonctionnent de la même façon ⇒Saisie directe au clavier → Ou raccourcis

Curseur placé sur un des champs utilisé pour filtrer les dates ("Du" ou "Au") → possibilité de se positionner

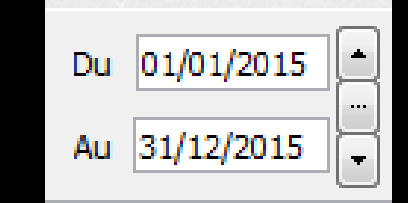

Sur le jour en cours en enfonçant les touches CTRL + J Du 01/01/2015

⇒Sur le mois en cours en enfonçant les touches CTRL + M

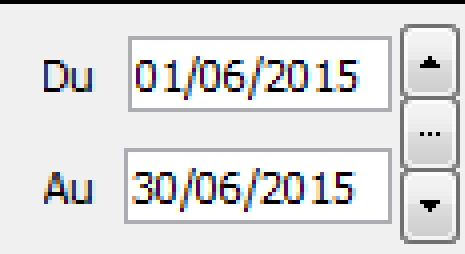

01/01/2015

Au

# Sur le trimestre en cours en enfonçant les touches CTRL + T

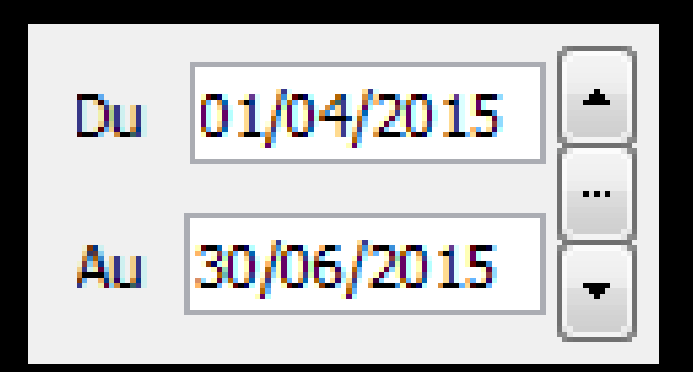

Sur l'année en cours en enfonçant les touches CTRL + A

 $\Rightarrow$ CTRL + J  $\Rightarrow$  affichage du jour ⇒Un clic sur la flèche du haut → affichage direct sans passer par l'icône œil du jour précédent ⇒Un clic sur la flèche du bas -> affichage direct sans passer par l'icône œil du jour suivant

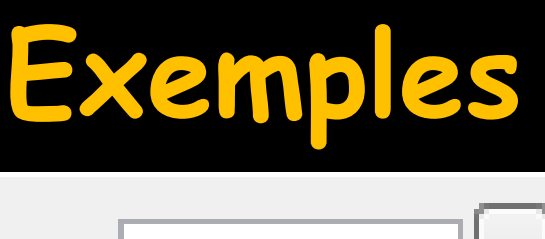

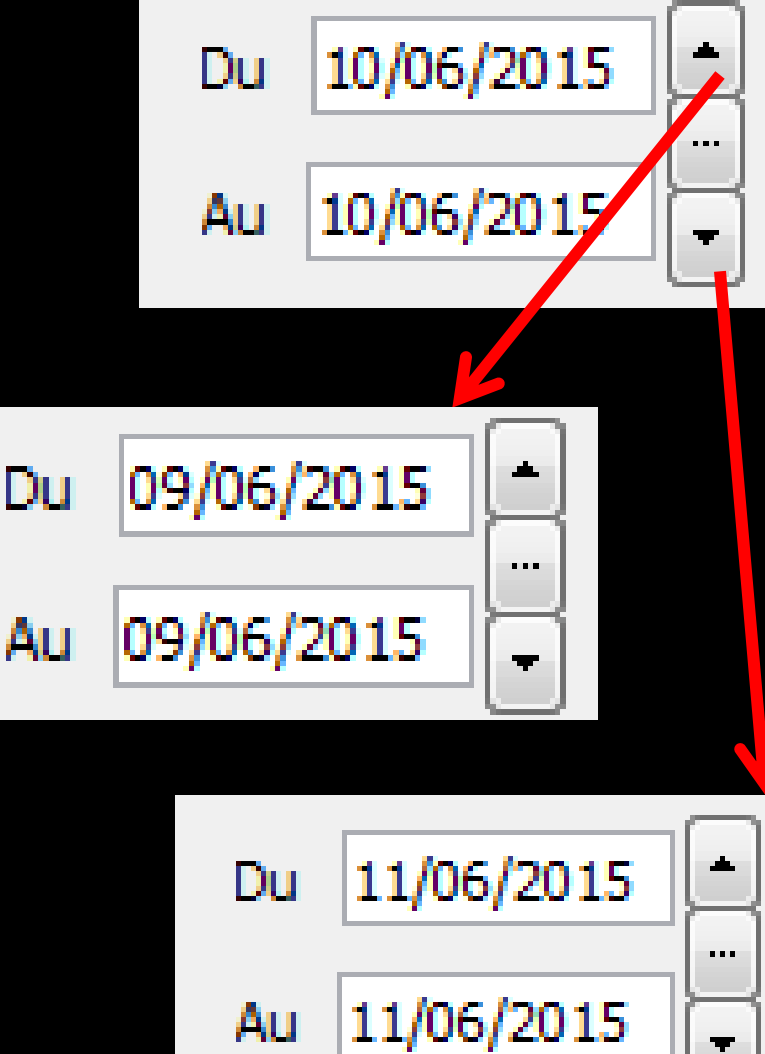

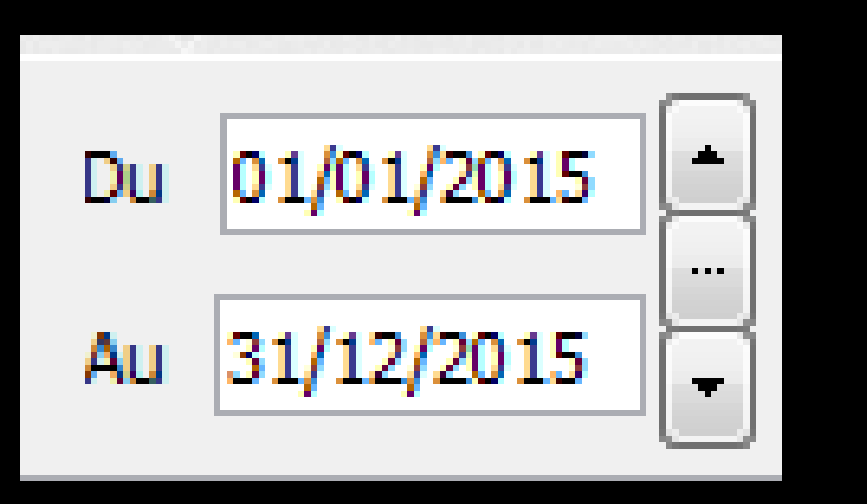

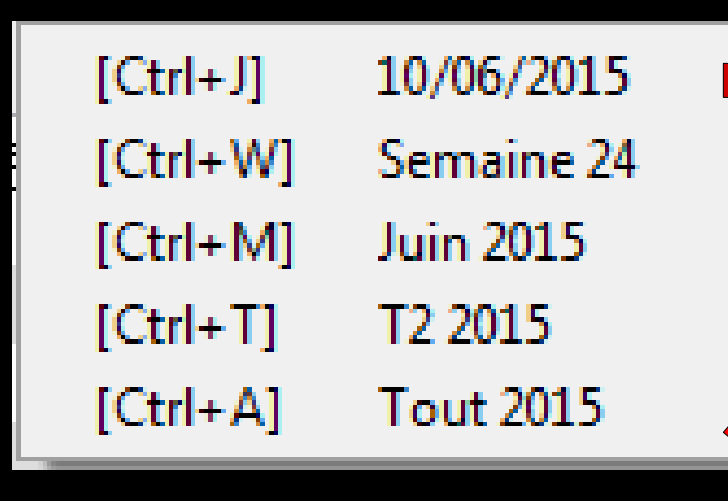

Le sélecteur du milieu ouvre une fenêtre affichant les raccourcis clavier

### Le "spin" du sélecteur de période

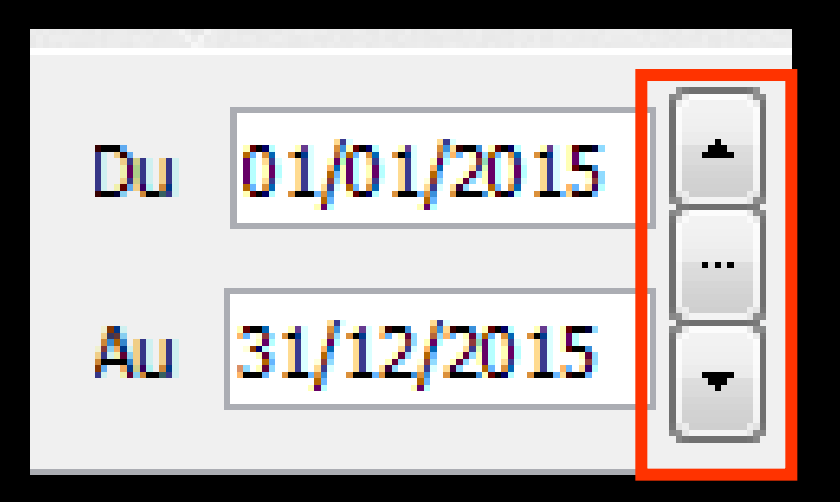

- Permet une modification rapide de la période affichée (dans l'année en cours)
- L'écart entre date de début "Du" et date de fin "Au" est préservé

⇒ CTRL + M →
 affichage du mois

 ⇒ Un clic sur la flèche
 du haut → affichage
 direct sans passer par
 l'icône œil du mois
 précédent

⇒Un clic sur la flèche du bas → affichage direct sans passer par l'icône œil du mois suivant

## Exemples

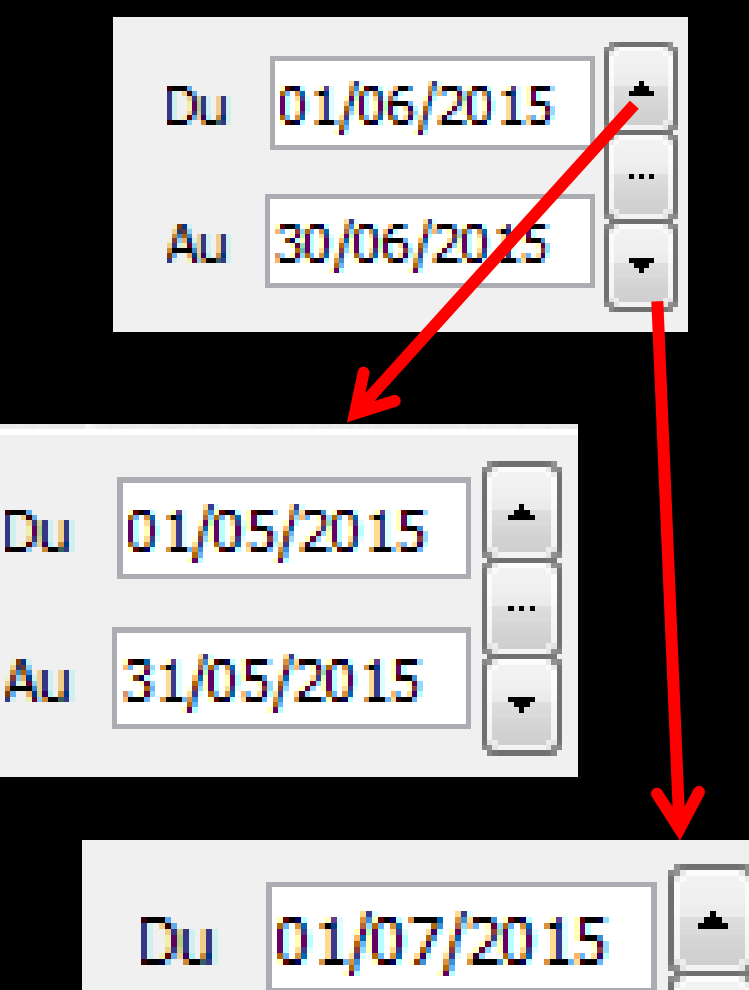

31/07/2015

Au

. . .

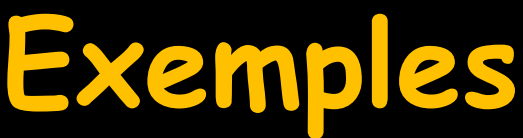

 ⇒ CTRL + T → affichage du trimestre
 ⇒ Un clic sur la flèche du haut → affichage direct sans passer par l'icône œil du trimestre précédent

⇒Un clic sur la flèche du bas → affichage direct sans passer par l'icône œil du trimestre suivant

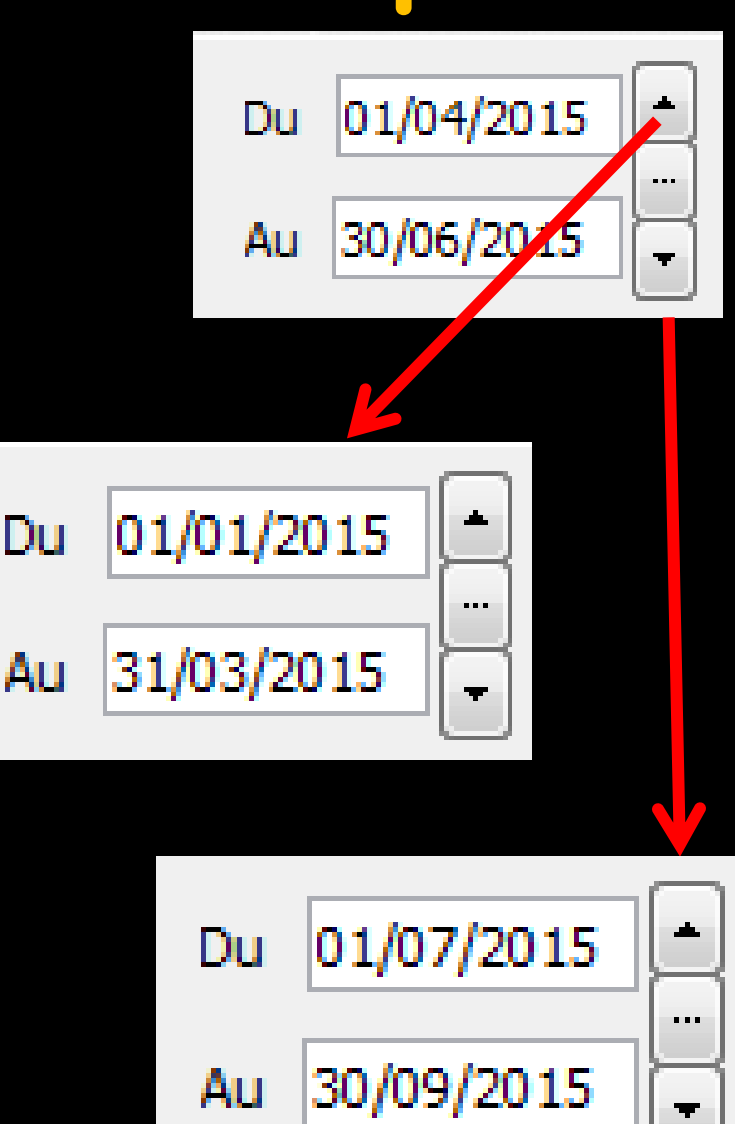

# ⇒Un jour, 2 jours, etc... ⇒Une quinzaine, 3 semaines etc...

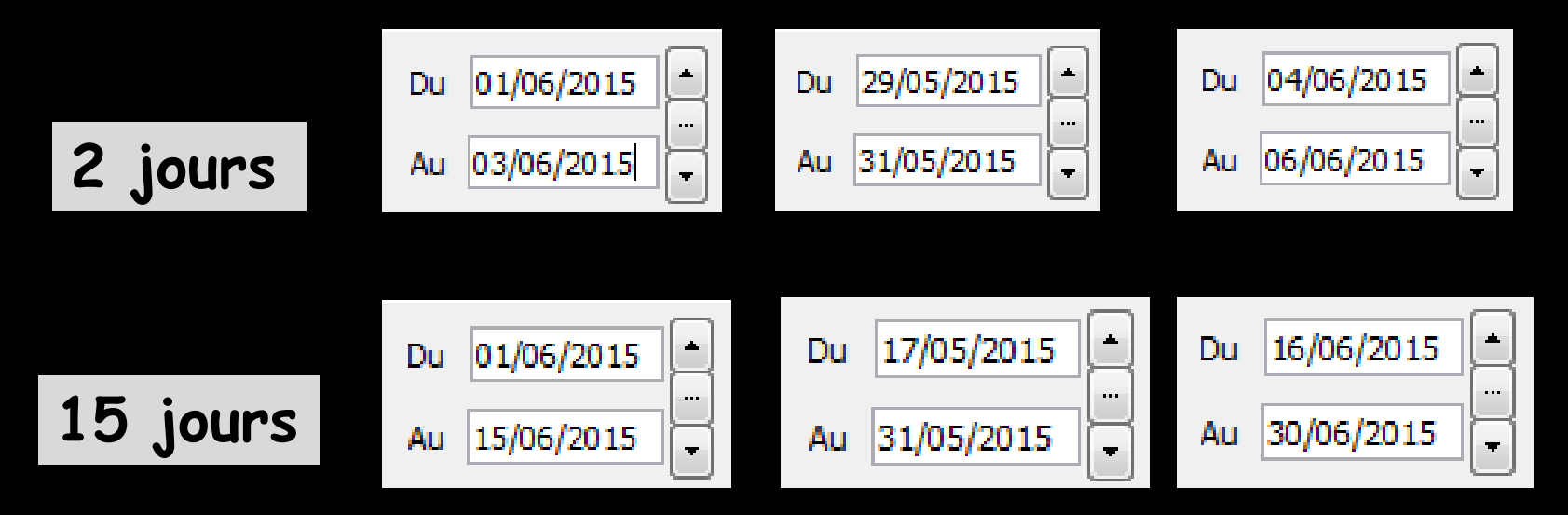

Pour cela, mettre une date de début et une date de fin et l'écart entre les deux dates sera préservé lors du clic sur le spin avant ou arrière

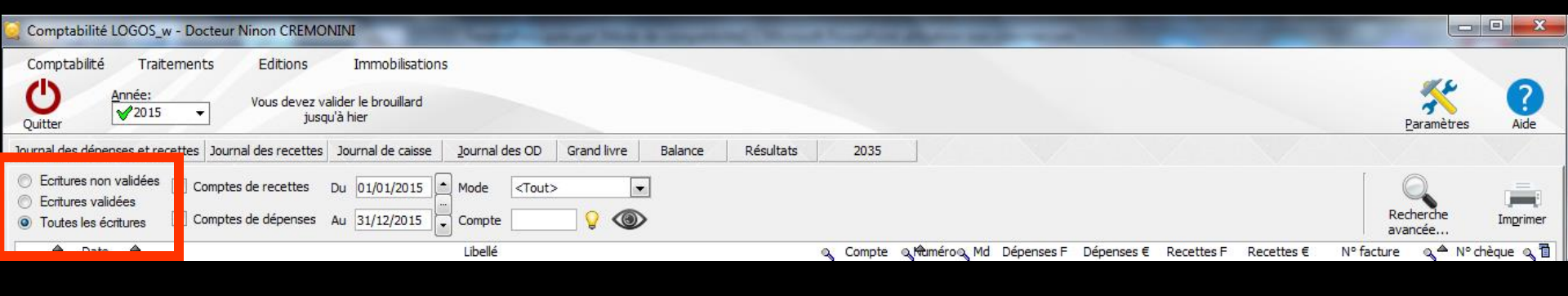

Dans certaines fenêtres possibilité de choisir de consulter les résultats selon trois modes différents

"Ecritures non validées" > sont prises en compte toutes les écritures qui n'ont pas été validées dans le Grand Livre ou dans l'onglet "Saisie des écritures"

| Comptabilité LOGOS_w - Docteur Ninon CREMONINI                                                                                                    |                      |               |
|----------------------------------------------------------------------------------------------------|----------------------|---------------|
| Comptabilité Traitements Editions Immobilisations          Outper       Année:       Vous devez valider le brouillard jusqu'à hier                                                                                   | Paramètres           | ?<br>Aide     |
| Tournal des dénenses et recettes Journal des recettes Journal de caisse Journal des OD Grand livre Balance Résultats 2035                                                                                            |                      |               |
| ○ Ecritures non validées       ○ Comptes de recettes       Du       01/01/2015       ▲ Mode <tout>         ○ Ecritures validées       ○ Comptes de dépenses       Au       31/12/2015       Compte       &lt;</tout> | Recherche<br>avancée | [<br>Imprimer |
| – Date – Libellé 🔍 Compte & Maméro& Md Dépenses F Dépenses € Recettes F Recettes € N                                                                                                    | facture 🔍 📥 N° c     | hèque 🔍 🗍     |

"Ecritures validées" -> seules sont prises en compte les écritures validées dans le Grand Livre, les écritures présentes dans l'onglet "Saisie des écritures" mais non encore validées n'apparaissant pas

Lorsque les écritures sont validées, (et ne sont donc plus accessibles en modification), elles apparaissent dans la table sur fond gris et sont grisées dans la zone de saisie

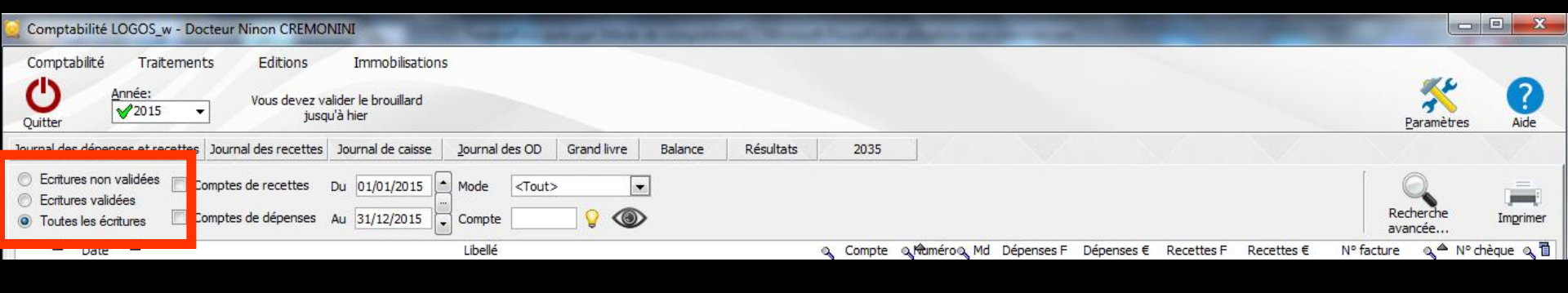

### "Toutes les écritures", qu'elles soient ou non validées dans le Grand Livre ou encore dans l'onglet "Saisie des écritures"

⇒Par convention, dans les tables figurant dans les diverses fenêtres de la comptabilité, lorsque le double affichage euros/francs est conservé, la colonne des francs est en gris clair

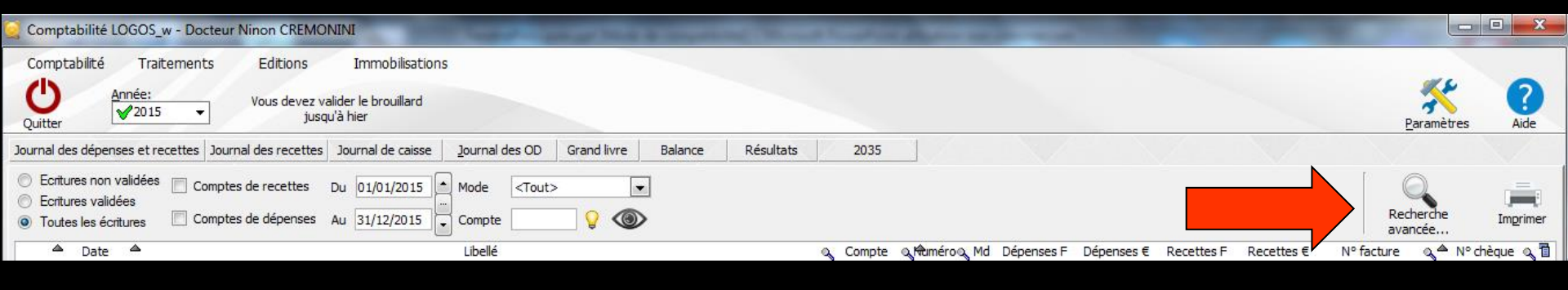

# Recherche avancée Pour rechercher une écriture

| Recherche d'u | ine écriture                                          |
|---------------|-------------------------------------------------------|
| Fermer Filtr  | Saisissez les critères de recherche<br>d'une écriture |
| Montant entre | et 🔛                                                  |
| Lib           | ellé ou numéro de facture :                           |

| Recherche d'une | écriture                                              |
|-----------------|-------------------------------------------------------|
| C Fermer        | Saisissez les critères de recherche<br>d'une écriture |
| Montant entre   | et 🔛                                                  |
| Libellé         | ou numéro de facture :                                |

### On rentre une fourchette de montants recherchés

# →Le libellé ou numéro de facture →Clic sur Filtrer

### Apparition des écritures

| 👷 Cor             | nptabilité LO                                           | LOGOS_w - Docteur Ninon CREMONINI                                                                              |                      | ×         |
|-------------------|---------------------------------------------------------|----------------------------------------------------------------------------------------------------|----------------------|-----------|
| Con               | nptabilité                                              | Traitements Editions Immobilisations                                                                           |                      |           |
| Quit              | ter An                                                  | Année:<br>✓ 2015 ▼ Jusqu'à her                                                                                 | Paramètres           | ?<br>Aide |
| Journa            | al des dépense                                          | nses et recettes Journal des recettes Journal de caisse Journal des OD Grand livre Balance Résultats 2035      |                      |           |
| 0 5<br>0 5<br>0 7 | critures non va<br>critures validée<br>outes les écritu | validées Comptes de recettes Du 01/01/2015 Mode <tout><br/>ées Comptes de dépenses Au 31/12/2015 Compte</tout> | Recherche<br>avancée | Imgrimer  |
| 8                 | Un filtre de re                                         | e recherche s'applique                                                                                         |                      |           |
|                   | Date                                                    | Libelé Q Compte Q Moméroq Md Dépenses € Recettes € Nº fact                                                     | ture 🔍 🌥 N° (        | hèque 🔍 🚹 |
| NC                | 02/02/2015                                              | 5 URSSAF MALADIE URSSAF Recherche d'une écriture                                                               | 000095               | 70846 ^   |
| NC                | 02/02/2015                                              | 5 URSSAF FORMATION PROFESSIONNELLE FORMATION                                                                   | 000095               | 70847     |
| NC                | 02/02/2015                                              | 5 URSSAF ALLOC URSSAF C Saisissez les critères de recherche                                                    | 000095               | 70847     |
| NC                | 27/04/2015                                              | 5 URSSAF MALADIE Maladie d'une écriture                                                                        | 000095               | 70862     |
| NC                | 27/04/2015                                              | 5 URSSAF URPS URPS                                                                                             | 000095               | 70863     |
| NC                | 27/04/2015                                              | 5 URSSAF ALLOC ALLOC                                                                                           | 000095               | 70863     |
| NC                | 21/07/2015                                              | S URSSAF MALADIE Montant entre 50,00 🕍 et 10 000,00 🖆                                                          | 000095               | 70873     |
| NC                | 23/07/2015                                              | I UKSSAF ALLOC UKSSAF<br>UBSSAF ALLOC UKSSAF<br>URSSAF                                                         | 000095               | /08/4     |

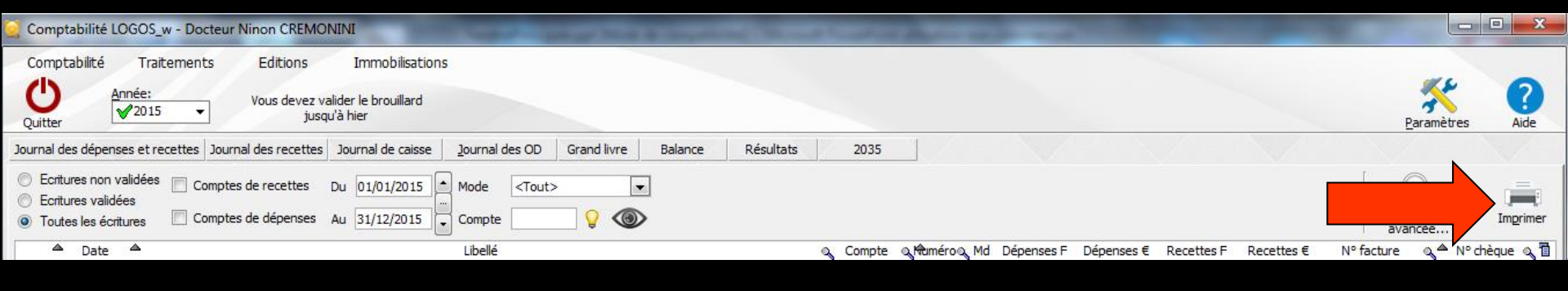

### Un clic gauche sur l'icône "Imprimer" déclenche l'impression directe de tout le document

| Comptabilité LOGOS_w - Docteur Ninon CREMONINI                                                                                                    |                                                               |
|----------------------------------------------------------------------------------------------------|---------------------------------------------------------------|
| Comptabilité Traitements Editions Immobilisations          Opposite       Année:       Vous devez valider le brouillard jusqu'à hier                                                                   | Paramètres Alde                                               |
| Journal des dépenses et recettes Journal des recettes Journal de caisse Journal des OD Grand livre Balance Résultats 2035                                                                              |                                                               |
| <ul> <li>○ Ecritures non validées</li> <li>○ Ecritures validées</li> <li>○ Toutes les écritures</li> <li>○ Comptes de dépenses</li> <li>○ Au 31/12/2015</li> <li>○ Compte</li> <li>○ Compte</li> </ul> | Recherche<br>avancée                                          |
| ▲ Date ▲ Libellé Q Compte Q MuméroQ Md Dépenses F                                                                                                    | Dépenses € Recettes F Recettes € Nº facture o 🏧 🕅 crieque 🔍 🗉 |

Un clic droit sur l'icône "Imprimer" permet de prévisualiser ce qui sera imprimé

La visualisation est possible page après page, et l'impression peut se faire par pages individuelles ou en totalité selon le choix de l'icone imprimante de l'éditeur

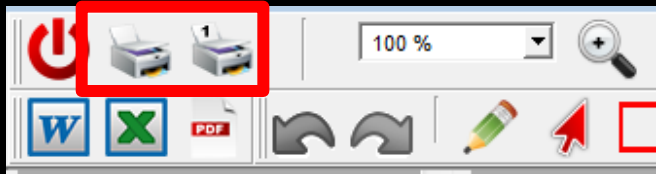

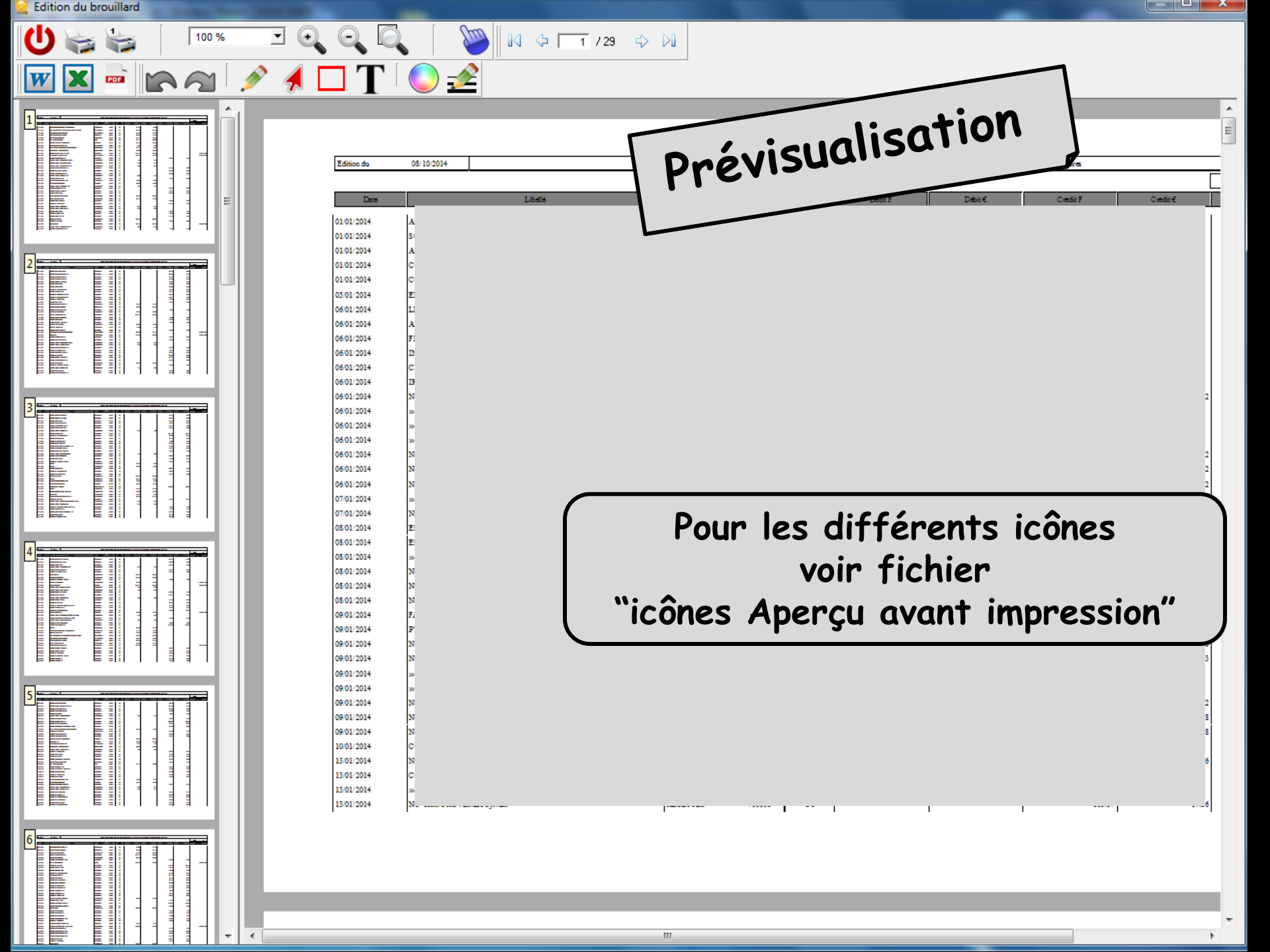

# Un clic droit dans le document permet d'en exporter le contenu sous différents formats, de zoomer, d'imprimer, d'envoyer par mail ...

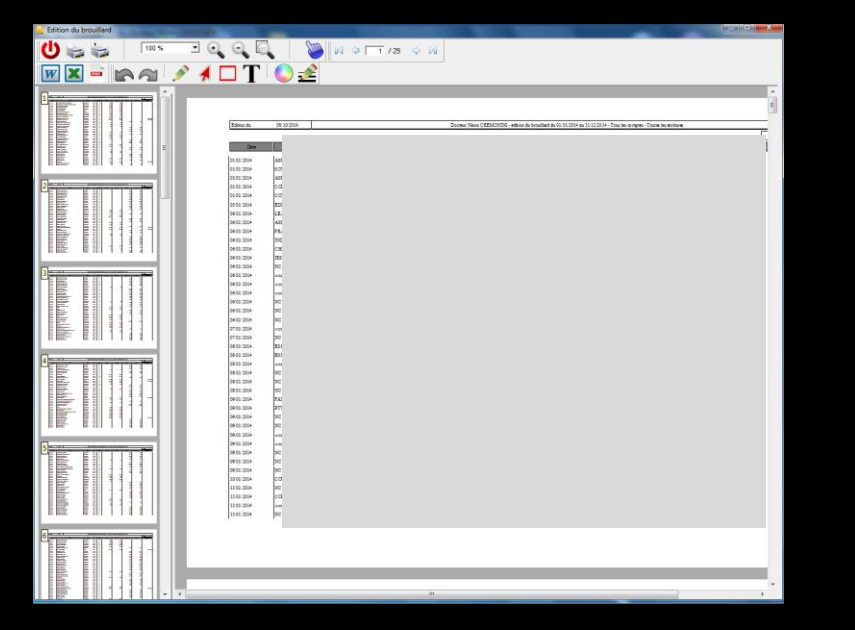

Imprimer la pageZoomer à 100%Zoomer en avantZoomer en arrièreExporter vers Word...Exporter vers Excel...Exporter vers FTML...Exporter vers PDF...Exporter vers XML...Envoyer par Email...Envoyer PDF par Email...

Le format XML est un format purement informatique, permettant l'exploitation éventuelle par un autre logiciel

|    |                                                  |           |  |          |           |        |    |      |      |        |       |              |   |     | 2 |
|----|--------------------------------------------------|-----------|--|----------|-----------|--------|----|------|------|--------|-------|--------------|---|-----|---|
| NC | 23/09/2015 » co                                  |           |  |          | FRAICARTE | 627800 | C1 | 0,39 | 0,06 |        |       |              |   |     |   |
| NC | 23/09/2015 NC -                                  |           |  |          | RECETTES  | 700000 | C1 |      |      | 113,87 | 17,36 |              |   |     |   |
| NC | 24/09/2015 » co                                  |           |  |          | FRAICARTE | 627800 | C1 | 1,51 | 0,23 |        |       |              |   |     |   |
| NC | 24/09/2015 NC -                                  |           |  |          | RECETTES  | 700000 | C1 |      |      | 426,24 | 64,98 |              |   | -   |   |
|    | Date 24/09/2015 Libellé NC -Hon, MICHELIS Jean   |           |  | <b>*</b> |           |        |    |      |      |        |       |              |   |     |   |
| Co | Compte RECETTES   Numéro 700000                  | Mode C1 🔻 |  | Monnaie  | Euros 🔻   |        |    |      |      |        |       |              |   |     |   |
| (  | Crédit 426.24 F 💏 = 64,98 € 📸 D                  | )ébit     |  |          |           |        |    |      |      |        |       | <br>+        |   | 412 |   |
|    | modifier l'écriture N° p ce                      |           |  |          |           |        |    |      |      |        |       | <br><b>V</b> | 4 |     |   |
|    | Ecritures comptables Rapprochements - journaux d | le banque |  |          |           |        |    |      |      |        |       |              |   | /   | - |
|    |                                                  |           |  |          |           |        |    |      |      |        |       |              |   |     | 1 |

# Dans l'onglet "Saisie des écritures" pour modifier ou détruire une ligne Sélection de la ligne Clic sur modifier l'écriture Message de confirmation

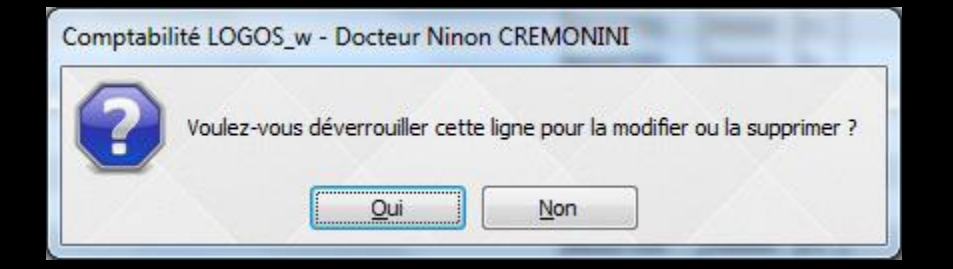

| NC | 23/09/2015 » co      |                 |                     |              |          |         | FRAICARTE | 627800 | C1 | 0.39 | 0.06 |        |       |   |      |    | T |
|----|----------------------|-----------------|---------------------|--------------|----------|---------|-----------|--------|----|------|------|--------|-------|---|------|----|---|
| NC | 23/09/2015 NC -      |                 |                     |              |          |         | RECETTES  | 700000 | C1 |      |      | 113,87 | 17,36 |   |      |    |   |
| NC | 24/09/2015 » co      |                 |                     |              |          |         | FRAICARTE | 627800 | C1 | 1,51 | 0,23 |        |       |   |      |    |   |
| NC | 24/09/2015 NC -      |                 |                     |              |          |         | RECETTES  | 700000 | C1 |      |      | 426,24 | 64,98 |   |      |    | r |
|    | Date 24/09/2015      | Libellé NC -Hor | n. MICHELIS Jean    |              |          | •       |           |        |    |      |      |        |       |   |      |    | - |
| Co | mpte RECETTES        | ▼ Numéro 7      | 00000 Ç             | Mode C1      | <b>T</b> | Monnaie | Euros 🔻   |        |    |      |      |        |       |   |      |    |   |
| c  | Crédit 426.24 F      | F               | 64,98€              | Débit        |          |         |           |        |    |      |      |        |       | + | - IP | 42 |   |
|    | modifier l'écritu    | ture N°p ce     |                     |              |          |         |           |        |    |      |      |        |       | 1 | 4    |    |   |
|    | Ecritures comptables | es Rapp         | rochements - journa | ux de banque |          |         |           |        |    |      |      |        |       |   |      |    |   |

| Comptabi | lité LOGOS | _w - Docteur Nino                     | n CREMONINI                    | C C C                    |
|----------|------------|---------------------------------------|--------------------------------|--------------------------|
| ?        | Voulez-vo  | us déverr <mark>ouill</mark> er cette | lig <mark>ne pour la mo</mark> | difier ou la supprimer ? |
|          |            | Qui                                   | Non                            |                          |

| NC | 23/09/2015                               | » cc                |                                         |                                                         |                  |  |              | FRAICARTE | 627800 | C1 | 0,39 | 0,06 |        |        |   |     |   |
|----|------------------------------------------|---------------------|-----------------------------------------|---------------------------------------------------------|------------------|--|--------------|-----------|--------|----|------|------|--------|--------|---|-----|---|
| NC | 23/09/2015                               | NC                  |                                         |                                                         |                  |  |              | RECETTES  | 700000 | C1 |      |      | 113,87 | 17,36  |   |     |   |
| NC | 24/09/2015                               | » cc                |                                         |                                                         |                  |  |              | FRAICARTE | 627800 | C1 | 1,51 | 0,23 |        |        |   |     |   |
| NC | 24/09/2015                               | NC                  |                                         |                                                         |                  |  |              | RECETTES  | 700000 | C1 |      |      | 426,24 | 64,98  |   |     | - |
| Co | Date 24/09/20<br>ompte RECETTI<br>Crédit | 015<br>ES<br>426,24 | Libellé N<br>Nume<br>4 F 🟥 =<br>N° pièc | C +Hon. MICHELIS Jean<br>éro 700000 ♀<br>64,98 € ∰<br>e | Mode C1<br>Débit |  | ▼<br>Monnaie | Euros 🔻   |        |    |      |      |        |        | + | · 4 | 4 |
|    | Ecritures co                             | omptab              | oles                                    | Rapprochements - journa                                 | aux de banque    |  |              |           |        |    |      |      |        | $\sim$ |   |     |   |

#### Accès à la modification ou à la destruction de la ligne

| х | 18/09/2015   | NC         |                  |                 | RECETTES  | 700000 | V1        |                   |                | 1 722,94 | 262,66 |
|---|--------------|------------|------------------|-----------------|-----------|--------|-----------|-------------------|----------------|----------|--------|
|   | 21/09/2015   | 18         |                  |                 | TELEPHONE | 626300 | ٧1        | 165,04            | 25,16          |          |        |
|   | 21/09/2015   | » c        |                  |                 | FRAICARTE | 627800 | C1        | 0,33              | 0,05           |          |        |
|   | 21/09/2015   | NC         |                  |                 | RECETTES  | 700000 | C1        |                   |                | 85,41    | 13,02  |
| Х | 21/09/2015   | NC         |                  |                 | RECETTES  | 700000 | 01        |                   |                | 85,41    | 13,02  |
| Х | 21/09/2015   | NC         |                  |                 | RECETTES  | 7000   | Ou        | vrir le dossier d | ans LOGOS_w    | 37,72    | 5,75   |
| X | 21/09/2015   | NC         |                  |                 | RECETTES  | 7000   |           |                   | de 1           | 98,07    | 14,95  |
|   | 22/09/2015   | NC         |                  |                 | RECETTES  | 7000   | VOI       | r le bordereau    | de banque      | 132,77   | 20,24  |
|   | 22/09/2015   | NC         |                  |                 | RECETTES  | 7000   | Ass       | socier l'écriture | à un bordereau | 164,51   | 25,08  |
|   | 22/09/2015   | » c        |                  |                 | FRAICARTE | 6278   |           |                   |                |          |        |
|   | 22/09/2015   | NC         |                  |                 | RECETTES  | 7000   | Exp       | porter la table \ | ers Excel      | 56,94    | 8,68   |
|   | 23/09/2015   | NC         |                  |                 | RECETTES  | 7000   | Exp       | porter la table \ | vers Word      | 189,70   | 28,92  |
|   | 23/09/2015   | NC         |                  |                 | RECETTES  | 7000   | Ext       | oorter la table v | /ers Xml       | 199,15   | 30,36  |
|   | 23/09/2015   | NC         |                  |                 | RECETTES  | 700000 | V I       |                   |                | 199,15   | 30,36  |
|   | 23/09/2015   | » c        |                  |                 | FRAICARTE | 627800 | C1        | 0,39              | 0,06           |          |        |
|   | 23/09/2015   | NC         |                  |                 | RECETTES  | 700000 | <b>C1</b> |                   |                | 113,87   | 17,36  |
|   | 24/09/2015   | » c        |                  |                 | FRAICARTE | 627800 | C1        | 1,51              | 0,23           |          |        |
|   | 24/09/2015   | NC         |                  |                 | RECETTES  | 700000 | C1        |                   |                | 426,24   | 64,98  |
|   |              |            |                  |                 |           |        |           |                   |                |          |        |
| Т | otaux des m  | ouvements  |                  |                 |           |        |           |                   |                | D        | ébit   |
| 5 | oldes périod | e          |                  |                 |           |        |           |                   |                | t        | otal   |
|   | Ecritures    | comptables | Rapprochements - | journaux de ban | ique      |        |           |                   |                |          |        |

Dans l'onglet "Rapprochements-journaux de banque" un clic droit sur une ligne d'honoraires effectuée à partir de la fiche de règlement d'un patient, permet l'ouverture du dossier patient, de voir le bordereau de banque, d'associer l'écriture à un bordereau

# ⇒Un clic sur l'icône à droite ⇒Pour copier ou Exporter

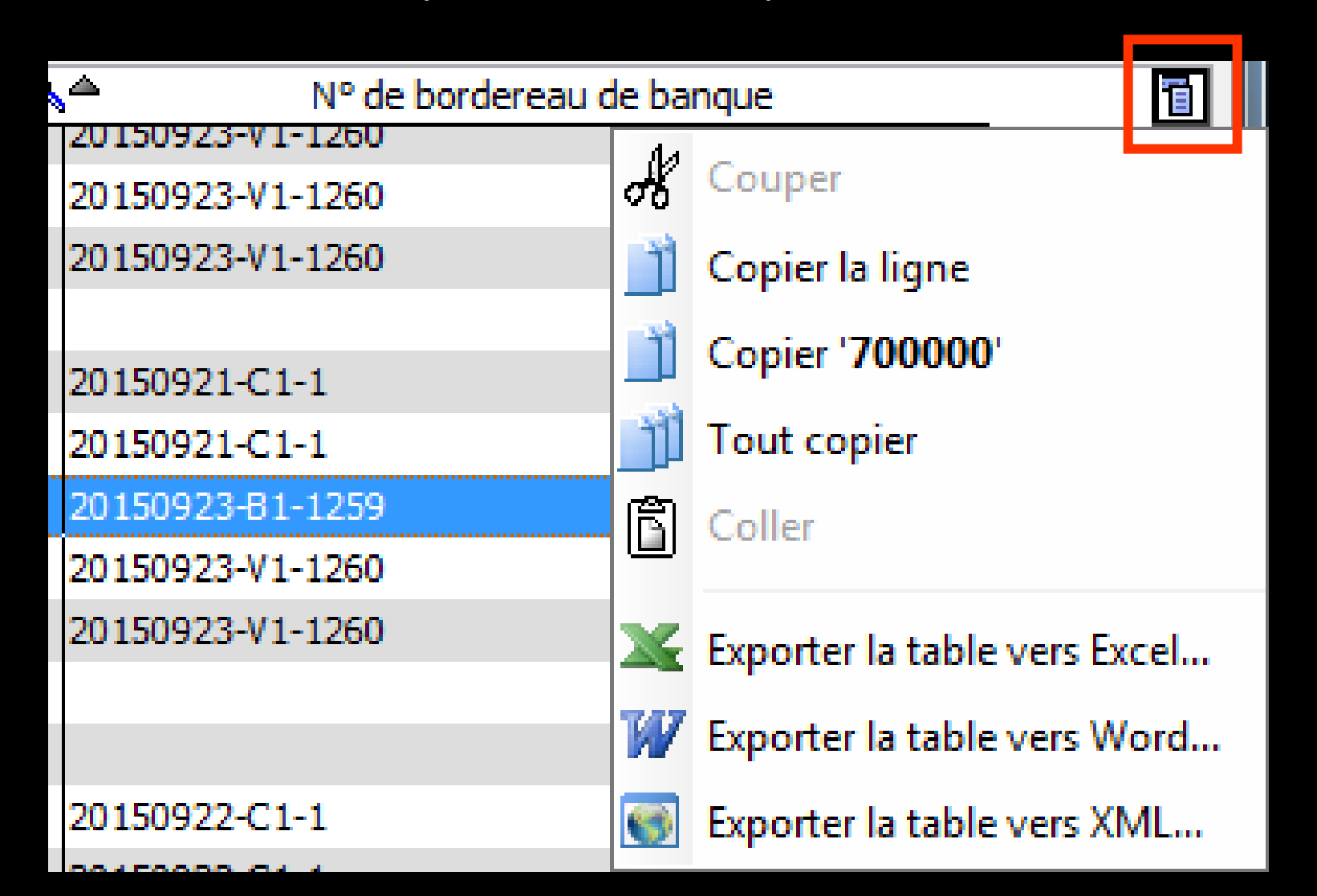

### Menus - Icônes - Onglets communs

| Comptabilité LOGOS_w - Docteur Ninon CREMONINI                                                                                                    |                                                                                                    | - 🗆 🗙         |
|----------------------------------------------------------------------------------------------------|----------------------------------------------------------------------------------------------------|---------------|
| Comptabilité Traitements Editions Immobilisations           Operation         Année:         Vous devez valider le brouillard           Quitter         Vous devez valider le brouillard         jusqu'à hier                                                                                                    | Paramètr                                                                                                    | es Aide       |
| Journal des dépenses et recettes Journal des recettes Journal de caisse Journal des OD Grand livre Balance Résultats                                                                                                    | 2035                                                                                                    |               |
| <ul> <li>○ Ecritures non validées</li> <li>○ Ecritures validées</li> <li>○ Toutes les écritures</li> <li>○ Comptes de dépenses</li> <li>Au 31/12/2015</li> <li>◆ Mode </li> <li></li> <li></li></ul> | Recherche<br>avancée                                                                                                    | [<br>Imprimer |
| Date 🔺 Libellé 🔍                                                                                                    | Compte & the conduction of the conductive of the conductive of th | N° chèque 🔍 🖥 |

#### → Onglet Saisie des écritures

| Comptabilité LOGOS_w - Docteu         | Ir Ninon CREMONINI                                                                                             |                |           |
|---------------------------------------|----------------------------------------------------------------------------------------------------|----------------|-----------|
| Comptabilité Traitements              | Editions Immobilisations                                                                                       |                |           |
| Quitter Année:                        | Vous devez valider le brouillard<br>jusqu'à hier                                                               | Paramètres     | ?<br>Aide |
| Journal des dépenses et recettes Jour | rmal des recettes Journal de caisse Journal des OD Grand livre Balance Résultats 2035                          |                |           |
| Mode: gestion comptable               | Ceritures non pointées Du 01/09/2015 Mode <tout></tout>                                                        |                |           |
| Mode: gestion de trésorerie           | Ecritures pointees     Au 30/09/2015     Ecritures répétitives en attente                                      |                | Imprimer  |
| Banque                                | B1 Crédit Lyonnais                                                                                             |                | -         |
| Soldes                                | total 2 €                                                                                                    | pointé         |           |
|                                       | S Patient S Compte S AuméroS Débit F S Débit € Crédit F S Crédit € Nº de facture S Nº de chèque S Nº de border | reau de banque | 1         |

#### Onglet Rapprochements – Journaux de banque

### Possibilité de filtrer l'affichage

| Comptabilité LOGOS_w - Docteur Ninon CREMONINI                                                                                                    | Conference on the second second second second second second second second second second second second second se | - • ×         |
|----------------------------------------------------------------------------------------------------|----------------------------------------------------------------------------------------------------|---------------|
| Comptabilité Traitements Editions Immobilisations<br>↓ ↓ ↓ ↓ ↓ ↓ ↓ ↓ ↓ ↓ ↓ ↓ ↓ ↓ ↓ ↓ ↓ ↓                                                                                                     | Param                                                                                                    | Ètres Aide    |
| Journal des dépenses et recettes Journal des recettes Journal de caisse Journal des OD Grand livre Balance Résultats                                                                                 | 2035                                                                                                    |               |
| <ul> <li>○ Ecritures non validées</li> <li>○ Ecritures validées</li> <li>○ Toutes les écritures</li> <li>○ Comptes de dépenses</li> <li>Au 31/12/2015</li> <li>○ Compte</li> <li>○ Compte</li> </ul> | Recherch<br>avancée.                                                                                            | e Imprimer    |
| Libellé                                                                                                    | ରୁ Compte ୍ର୍ୟୁଲିଅméro୍ର୍ Md Dépenses F Dépenses € Recettes F Recettes € Nº facture ୍ର୍ବ                        | N° chèque 🔍 🖥 |

#### Onglet Saisie des écritures

| Comptabilité LOGOS_w - Docteur Ninon CREMONINI                                                                       |                                                                      |           |
|----------------------------------------------------------------------------------------------------|----------------------------------------------------------------------|-----------|
| Comptabilité Traitements Editions Immobilisations                                                                    |                                                                      |           |
| Quitter Année: Vous devez valider le brouillard<br>v 2015 ▼ Vous devez valider le brouillard<br>jusqu'à hier         | <u>P</u> aramètres                                                   | ?<br>Aide |
| Journal des dépenses et recettes Journal des recettes Journal de caisse Journal des OD Grand livre Balance Résultats | 2035                                                                 |           |
| Mode: gestion comptable     O Ecritures non pointées     D 1/09/2015     Mode <tout>     Tout&gt;</tout>             |                                                                      | _         |
| Mode: gestion de trésorerie     Toutes les écritures     A 30/09/2015     S     Ecritures répétitives en attente     |                                                                      | Imprimer  |
| Banque                                                                                                    |                                                                      |           |
| Soldes                                                                                                    | total pointé                                                         | 2 €       |
| A Date & Libellé & Patient & Compte & Ruméro Débit F & Débit € Crédit F                                              | Scrédit € S N° de facture S N° de chèque S N° de bordereau de banque | 1         |

#### Onglet Rapprochements – Journaux de banque

## ✓Un clic droit dans la partie centrale d'un journal ✓Pour copier ou Exporter

| Compta     | bilité LOGOS_w - D                                                  | oct  | eur Ninon CREMONINI - Jou    | ırnal de ca | isse 2015 | 5                                                                                                    |              |          |          |      |
|------------|---------------------------------------------------------------------|------|------------------------------|-------------|-----------|----------------------------------------------------------------------------------------------------|--------------|----------|----------|------|
| Ċ          | <ul> <li>Ecritures non valid</li> <li>Ecritures validées</li> </ul> | ées  | Comptes de recettes Du       | 1/01/2015   | Mode      |                                                                                                    |              | -        |          | =    |
| Quitter    | Toutes les écriture                                                 | s    | Comptes de dépenses Au       | 31/12/2015  | Compte    | Contraction of the second second s | ptes>        |          | Impri    | imer |
|            |                                                                     |      |                              | /           | Praticien |                                                                                                    |              |          | -        |      |
|            |                                                                     |      |                              |             |           | Honoraires                                                                                                    | des remplaça | nts      |          |      |
| Solde ini  | tial                                                                |      |                              |             |           |                                                                                                    | F            |          | (        | €    |
| Date       |                                                                     |      | Libellé                      | Compte      | Numéro    | Débit F                                                                                                    | Débit €      | Crédit F | Crédit € | 1    |
| 02/01/2015 | TIMBRES POSTE                                                       |      |                              | PORT.TIMB   | 626000    | 210,56                                                                                                    | 32,10        |          |          |      |
| 06/01/2015 | 5 NC                                                                |      | Carrier la l'anna            | BEOCTTCO.   | 00        |                                                                                                    |              | 131,58   | 20,06    |      |
| 13/01/2015 | 5 NC                                                                |      | Copier la ligne              |             | 00        |                                                                                                    |              | 45,26    | 6,90     | Ξ    |
| 14/01/2015 | 5 NC                                                                | ľ    | Copier 'NC -Ho               |             | 00        |                                                                                                    |              | 150,87   | 23,00    |      |
| 15/01/2015 | AUT                                                                 | 11   | Tout copier                  |             | 20        | 32,80                                                                                                    | 5,00         |          |          |      |
| 19/01/2015 | 5 NC                                                                |      |                              |             | 00        |                                                                                                    |              | 56,94    | 8,68     |      |
| 22/01/2015 | NC                                                                  | X    | Exporter la table vers Excel |             | 00        |                                                                                                    |              | 45,26    | 6,90     |      |
| 28/01/2015 |                                                                     | 747  | Exporter la table vers Word  |             | 00        |                                                                                                    |              | 65,60    | 10,00    |      |
| 20/01/2013 |                                                                     |      |                              |             | 00        |                                                                                                    |              | 5 572,55 | 049,50   |      |
| 28/01/2015 |                                                                     | 6    | Exporter la table vers XML   |             | 00        |                                                                                                    |              | 45.26    | 6,00     |      |
| 29/01/2015 | 5 Dér                                                               | ngu  | a                            | VIRINTERN   | 580000    | 5 903.61                                                                                                    | 900.00       | 13,20    | 0,50     |      |
| 29/01/2015 | 5 NC                                                                | aima | -                            | RECETTES    | 700000    | 0 000/01                                                                                                    | 500,00       | 67.17    | 10.24    |      |
| 09/02/2015 | 5 NC                                                                | aule |                              | RECETTES    | 700000    |                                                                                                    |              | 111,64   | 17,02    |      |
| 09/02/2015 | REN                                                                 | 10N  | TET                          | RECETTES    | 700000    |                                                                                                    |              | -111,64  | -17,02   |      |
| 11/02/2015 | 5 NC                                                                | Rog  | er                           | RECETTES    | 700000    |                                                                                                    |              | 80,62    | 12,29    |      |
| 13/02/2015 | 5 PRE                                                               |      |                              | PRELVPERS   | 108000    | 983,94                                                                                                    | 150,00       |          |          | -    |
| Totaur     |                                                                     |      |                              |             | Crédit    |                                                                                                    | F            |          |          | _    |
| Totaux     |                                                                     |      |                              |             | n/La      |                                                                                                    |              |          |          | 2    |
|            |                                                                     |      |                              |             | Debit     |                                                                                                    | F            |          |          | E    |
| Solde pé   | riode                                                               |      |                              |             |           |                                                                                                    | F            |          |          | €    |
|            |                                                                     |      |                              |             |           |                                                                                                    |              |          |          | -    |
|            |                                                                     |      |                              |             |           |                                                                                                    |              |          |          |      |

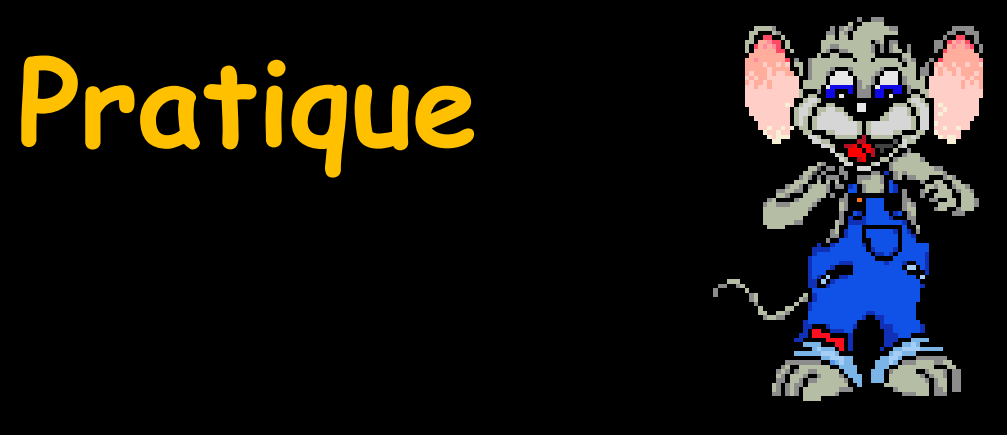

- ⇒Pour exporter les données comptables
  ⇒Et paf → au comptable
- ⇒Plus rien à imprimer
- Leurs logiciels sont compatibles avec
  Excel 
   export sous Excel en général